# dzitsu

#### MANUALE DI INSTALLAZIONE E MANUTENZIONE

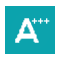

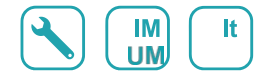

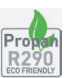

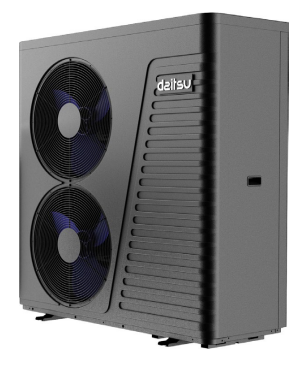

# MONOBLOC DRIVE 20TX

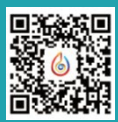

**APP Warmlink** 

Serie

#### MONOBLOC DRIVE

Edición

4/25

Modelos

#### AOWD MB AT20T

# CONTENUTO

| 1 | Prefazione                                                               | 1  |
|---|--------------------------------------------------------------------------|----|
| 2 | Precauzioni per la sicurezza                                             | 2  |
|   | (1) Note sul marchio                                                     | 2  |
|   | (2) Note sull'icona                                                      | 2  |
|   | (3) Avvertimento                                                         | 3  |
|   | (4) Attenzione                                                           | 4  |
| 3 | Specifica                                                                | 5  |
|   | (1) Aspetto e struttura della pompa di calore                            | 5  |
|   | (2) I dati dell'unità                                                    | 5  |
|   | (3) Dimensione dell'unità                                                | 6  |
| 4 | Installazione                                                            | 7  |
|   | (1) Applicazione della pompa di calore                                   | 7  |
|   | (2) Scegliere la pompa di calore giusta                                  | 8  |
|   | (3) Metodo di installazione                                              | 8  |
|   | (4) Luogo di installazione                                               | 9  |
|   | (5) Carica di refrigerante                                               | 9  |
|   | (6) Collegamento al circuito dell'acqua                                  | 10 |
|   | (7) Collegamento all'alimentazione                                       | 10 |
|   | (8) Posizione dell'unita                                                 | 10 |
|   |                                                                          | 11 |
| _ |                                                                          | 11 |
| 5 | Funzionamento e utilizzo                                                 | 12 |
|   | (1) Display e funzioni dell'interfaccia principale                       | 12 |
|   | (2) Impostazione della visualizzazione e della funzione dell'interfaccia | 21 |
|   | (3) Visualizzazione dell'interfaccia di stato                            | 30 |
|   | (4) Elenco dei parametri e tabella di ripartizione                       | 36 |
|   | (5) Diagramma di interfaccia                                             | 40 |
| 6 | Appendice                                                                | 44 |
|   | (1) Appendice 1                                                          | 44 |
|   | (2) Appendice 2                                                          | 45 |
|   | (3) Appendice 3                                                          | 46 |

#### Prefazi

Al fine di fornire ai clienti prodotti di alta qualità, forte affidabilità e buona versatilità, questa pompa di calore è prodotta secondo rigorosi standard di progettazione e produzione. Il presente manuale contiene tutte le informazioni necessarie per l'installazione, il debug, lo scarico e la manutenzione. Leggere attentamente il manuale prima di aprire o eseguire la manutenzione dell'unità.

La casa produttrice di questo prodotto non sarà ritenuta responsabile in caso di lesioni o di danni all'unità, a seguito di installazione impropria, di interventi di debug, di manutenzione non necessaria e non conforme al presente manuale.

L'unità deve essere installata da personale qualificato.

- Per mantenere la garanzia, è fondamentale attenersi sempre alle istruzioni riportate di seguito.
  - —L'unità può essere aperta o riparata solo da un installatore qualificato o da un rivenditore autorizzato.
  - -La manutenzione e il funzionamento devono essere eseguiti secondo i tempi e la frequenza raccomandati, come indicato nel presente manuale.
  - -Utilizzare solo ricambi originali di serie.

La mancata osservanza di queste raccomandazioni invalida la garanzia

La pompa di calore ad aria di fonte inverter è una sorta di apparecchiatura ad alta efficienza, a risparmio energetico e rispettosa dell'ambiente, utilizzata principalmente per il riscaldamento della casa. Può funzionare con qualsiasi tipo di unità interna, come fan coil, radiatore o tubo di riscaldamento a pavimento, fornendo acqua calda o . Un'unità di pompa di calore monoblocco può funzionare anche con più unità interne.

L'unità a pompa di calore per l'acqua con sorgente ad aria è progettata per avere un recupero di calore utilizzando un surriscaldatore che può fornire acqua calda per sanitari.

Questa serie di unità a pompa di calore possiede le seguenti caratteristiche:

1 Controllo avanzato

Il controller basato su microcomputer PC è a disposizione degli utenti per rivedere o impostare i parametri di funzionamento della pompa di calore. Il sistema di controllo centralizzato può controllare diverse unità tramite PC.

2 Aspetto gradevole

La pompa di calore è progettata con un bell'aspetto. Il modello monoblocco ha la pompa dell'acqua inclusa, molto facile da installare.

3 Installazione flessibile

L'unità ha una struttura intelligente e un corpo compatto, che solo una semplice installazione all'esterno.

- 4 Funzionamento silenzioso Compressore, ventola e pompa dell'acqua di alta qualità ed efficienza sono utilizzati per garantire un basso livello di rumorosità e isolamento.
- 5 Buon tasso di scambio termico L'unità a pompa di calore utilizza uno speciale scambiatore di calore per migliorare l'efficienza complessiva.
- 6 Ampio raggio d'azione

Questa serie di pompe di calore è progettata per funzionare in diverse condizioni di lavoro, a - 15 gradi per il riscaldamento.

# Precauzioni

Per evitare che l'utente e altri possano danni dall'unità, per evitare danni all'unità o ad altri beni e per utilizzare correttamente la pompa di calore, leggere attentamente il presente manuale e comprendere correttamente le seguenti informazioni.

# Note sul

| Marchio    | Significato                                                                    |  |  |
|------------|--------------------------------------------------------------------------------|--|--|
| ATTENZIONE | Un'operazione errata può causare la morte o gravi lesioni alle<br>persone.     |  |  |
| ATTENZIONE | Un'operazione sbagliata può causare danni alle persone o perdite di materiale. |  |  |

## Note

| Icona     | Significato                                                                                |  |  |
|-----------|--------------------------------------------------------------------------------------------|--|--|
| $\oslash$ | Divieto. Ciò che è proibito sarà vicino a questa icona                                     |  |  |
| •         | Attuazione obbligatoria. È necessario intraprendere le azioni<br>elencate.                 |  |  |
|           | <b>ATTENZIONE</b> (includere <b>AVVERTENZA</b> )<br>Prestare attenzione a quanto indicato. |  |  |

# Avverten

| Installazione                                      | Significato                                                                                                    |
|----------------------------------------------------|----------------------------------------------------------------------------------------------------|
| È necessario un<br>installatore<br>professionista. | La pompa di calore deve essere installata da personale<br>qualificato, per evitare che un'installazione impropria possa<br>causare perdite d'acqua, scosse elettriche o incendi. |
| È necessaria la messa a                            | Assicurarsi che l'unità e il collegamento di alimentazione<br>avere una buona messa a terra, altrimenti potrebbe causare<br>scosse elettriche.                                   |
| terra                                              |                                                                                                    |

| Operazione                  | Significato                                                                                                    |
|-----------------------------|----------------------------------------------------------------------------------------------------|
|                             | NON inserire le dita o altre persone nelle ventole e<br>nell'evaporatore dell'unità, altrimenti si potrebbero verificare<br>danni.                                                                         |
| Spegnere<br>l'alimentazione | Quando si avverte un problema o uno strano odore, è necessario<br>interrompere l'alimentazione per arrestare l'unità. Il proseguimento<br>del funzionamento può causare cortocircuiti elettrici o incendi. |

| Spostamento e riparazione | Significato                                                                                                    |
|---------------------------|----------------------------------------------------------------------------------------------------|
| Affidamento               | Quando la pompa di calore deve essere spostata o installata di<br>nuovo,<br>affidare al rivenditore o a una persona qualificata.<br>Un'installazione non corretta può causare perdite d'acqua,<br>scosse elettriche, lesioni o incendi.                                                                                                    |
| <b>P</b><br>Affidamento   | È vietato riparare l'unità da parte dell'utente stesso, per evitare scosse elettriche o incendi.                                                                                                    |
| Vietare                   | Quando la pompa di calore deve riparata, affidarsi rivenditore o a una<br>persona qualificata. Un movimento o una riparazione improprio dellunità<br>può perdite d'acqua, scosse elettriche, lesioni o incendi.                                                                                                    |
|                           | Non utilizzare mezzi per accelerare il processo di sbrinamento o<br>pulire, se non raccomandati dal produttore.<br>L'apparecchio deve essere conservato in un locale e<br>installato in ambiente privo di fonti di accensione continue o<br>potenziali (ad esempio: fiamme libere, un apparecchio a gas<br>in funzione o un riscaldatore elettrico in funzione o una scintilla<br>elettrica o un oggetto caldo). |

# ATTENZION

| Installazione                              | Significato                                                                                                    |
|--------------------------------------------|----------------------------------------------------------------------------------------------------|
| Luogo di installazione                     | L'unità NON può essere installata in prossimità di gas<br>infiammabili. In caso di fuoriuscita di gas, può un incendio.                                        |
| <b>D</b><br>Fissare l'unità                | Assicurarsi che il basamento della pompa di calore sia<br>sufficientemente robusto, per evitare che l'unità cada o si<br>abbassi.                              |
| Necessità di un interruptore<br>automatico | Assicurarsi che sia presente un interruttore automatico per<br>'unità; la mancanza di un interruttore automatico può provocare<br>scosse elettriche o incendi. |

| Operazione                                      | Significato                                                                                                    |
|-------------------------------------------------|----------------------------------------------------------------------------------------------------|
| Controllare il<br>basamento di<br>installazione | Controllare il basamento di installazione per un certo periodo<br>(un mese), per evitare che si verifichino cali o danni basamento,<br>che potrebbero danneggiare le persone o 'unità. |
| Spegnere<br>l'alimentazione                     | Spegnere l'alimentazione per la pulizia o la manutenzione.                                                                                                    |
| Divieto                                         | È vietato utilizzare rame o ferro come fusibile. L'elettricista deve scegliere il fusibile adatto alla pompa di calore.                                                                |
|                                                 |                                                                                                    |

# Specifiche

# 1. Aspetto e struttura della pompa di calore

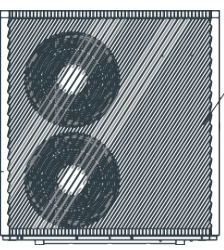

Air outlet in horizontal -

# 2. I dati dell'unità

Tubo di uscita dell'acqua Telecomand o (manuale )

La distanza massima di installazione del telecomando è di 200 metri.

| Modello                             |       | AOWD MB AT20T     |
|-------------------------------------|-------|-------------------|
| Capacità di                         | kW    | 7.61 ~27.,94      |
| Potenza di riscaldamento            | kW    | 2.22 ~8.14        |
| Capacità di                         | kW    | 6.01 ~18.04       |
| Potenza di<br>raffreddamento in     | kW    | 2.86~ 8.59        |
| Capacità di acqua calda             | kW    | 10.09~37.00       |
| Potenza assorbita                   | KW    | 3.06 ~11.23       |
| Potenza massima in                  | KW    | 12.59             |
| Corrente massima in                 | А     | 19.25             |
| Alimentazione                       |       | 380~415V/3N~/50Hz |
| Quantità del compressore            |       | 1                 |
| Modello di compressore              |       | Rotante           |
| Quantità di fan                     |       | 2                 |
| Ingresso alimentazione<br>ventola   | W     | 75                |
| Velocità di rotazione della ventola | R.P.M | 600               |
| Ingresso pompa acqua                | W     | 160               |
| Rumore                              | dB(A) | 52                |
| Collegamento idrico                 | Inch  | 1.25              |
| Volume del flusso d'acqua           | m3/h  | 3.4               |
| Perdita di carico interna           | kPa   | 47                |
| Testa d'acqua                       | m     | 12.5              |
| Dimensioni nette dell'unità L/W/H   | mm    | 1247x540x1332     |
| Unità Dimensioni di spedizione      | mm    | 1370×560×1350     |
| Peso netto                          | kg    | 189               |
| Peso della spedizione               | kg    | 225               |
| REFRIGERANTE                        | kg    | R290/1.8Kg        |
|                                     | •     |                   |

Condizioni di funzionamento in raffreddamento: (DB/BU) 35°C/24°C, (Uscita/Ingresso) 7°C/12°C.

Condizioni di funzionamento in riscaldamento: (DB/BU) 7°C/6°C. (Uscita/Ingresso) 35°C/30°C.

Condizioni di funzionamento in acqua calda: (DB/BU): 20°C/15°C, temperatura di circolazione del serbatoio dell'acqua da 15°C a 55°C m.

BS EN 14511-1-2013 Condizionatore d'aria, macchina di raffreddamento a liquido completa, compressore elettrico. Parte 2: Condizioni di prova Parte 3: Metodo di prova Parte 4: Requisiti correlati. 3. Unità dimensione Modelli:AOWD MB AT20T

unità:mm

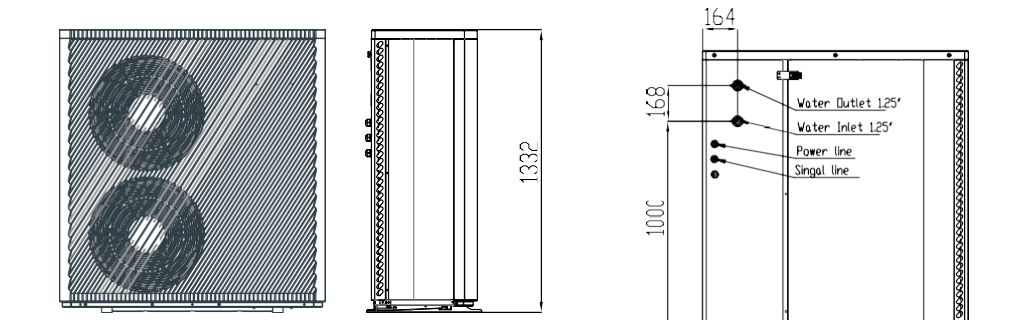

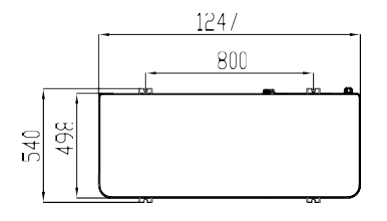

Caratteristiche dell'unità

1. Scambiatore di calore a piastre

Utilizza lo scambiatore di calore SWEP efficiente, di piccole dimensioni e ad alta efficienza.

2. Refrigerante ecologico!

Utilizza la nuova generazione di refrigerante ecologico R290, innocuo per l'ozono.

3. Riscaldamento in ambienti freddi.

L'unità dal design ottimizzato può raggiungere la funzione di riscaldamento anche a temperature ambiente di -25 °C.

4. Refrigerante iniettabile!

La pompa di calore è priva di refrigerante e riempita di azoto ad alta pressione quando franco fabbrica.

Prima dell'uso, ricordare di seguire il Manuale d'uso per l'iniezione del refrigerante.

5. Ambiente di installazione

Il refrigerante R290 è infiammabile ed esplosivo, è vietato installarlo in ambienti in cui siano presenti fonti di incendio o potenziali fonti di incendio.

1 Applicazione della pompa di calore

1.1 Riscaldamento/raffreddamento della casa+ Acqua calda sanitaria

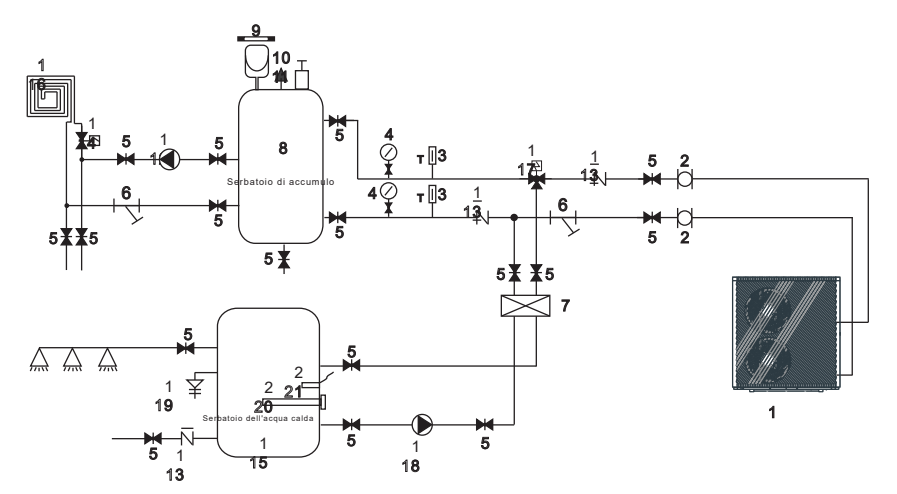

| 1 | Pompa di calore                 | 10 | Valvola di sicurezza                                  | 19 | Valvola PT             |
|---|---------------------------------|----|-------------------------------------------------------|----|------------------------|
| 2 | Tubo flessibile                 | 11 | Valvola di sfiato                                     | 20 | Riscaldatore elettrico |
| 3 | Termometro                      | 12 | Pompa ad acqua per il<br>riscaldamento a pavimento    | 21 | Sensore acqua calda    |
| 4 | Manometro                       | 13 | Valvola di ritegno                                    |    |                        |
| 5 | Valvola di<br>intercettazione   | 14 | Valvola di riscaldamento a<br>pavimento               |    |                        |
| 6 | Filtro acqua a Y                | 15 | Serbatoio dell'acqua calda                            |    |                        |
| 7 | Scambiatore di calore a piastre | 16 | Tubo di riscaldamento a<br>pavimento/ventilconvettore |    |                        |
| 8 | Serbatoio tampone               | 17 | Valvola dell'acqua calda                              |    |                        |

Nota: gli articoli 17, 18, 20 e 21 possono essere collegati **alla** pompa **di calore**.

#### 1.2 Riscaldamento/raffreddamento della casa( include tampone )

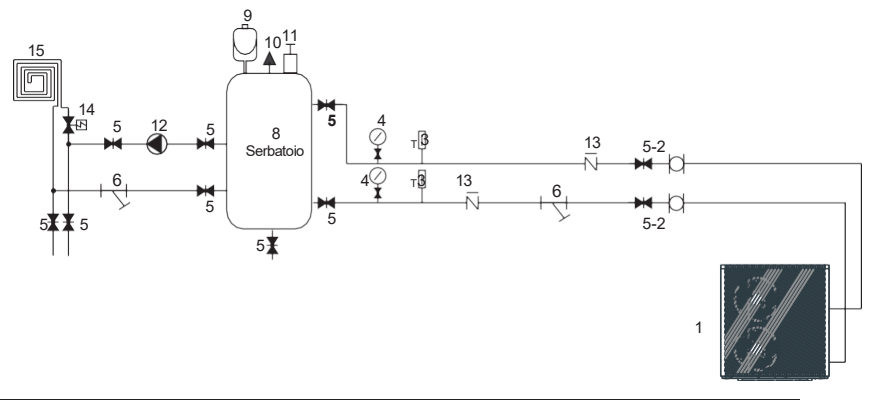

| 1 | Pompa di calore            | 7  | Scambiatore di calore a piastre                    | 13 | Valvola di ritegno                                    |
|---|----------------------------|----|----------------------------------------------------|----|-------------------------------------------------------|
| 2 | Tubo flessibile            | 8  | Serbatoio di accumulo                              | 14 | Valvola di riscaldamento a pavimento                  |
| 3 | Termometro                 | 9  | Serbatoio di espansione                            | 15 | Tubo di riscaldamento a<br>pavimento/ventilconvettore |
| 4 | Manometro                  | 10 | Valvola di sicurezza                               | 16 | Tubo di riscaldamento a pavimento/unità fan coil      |
| 5 | Valvola di intercettazione | 11 | Valvola di sfiato dell'aria                        |    |                                                       |
| 6 | Filtro acqua Y             | 12 | Pompa ad acqua per il<br>riscaldamento a pavimento |    |                                                       |

#### 2 Scegliere la giusta pompa di calore

2.1 In base alle condizioni climatiche locali, alle caratteristiche costruttive e al livello di isolamento, calcolare la capacità di raffreddamento (riscaldamento) necessaria per metro guadro.

2.2 Concludere la capacità totale che sarà necessaria per la costruzione.

2.3 In base alla capacità totale necessaria, scegliere il modello giusto consultando le caratteristiche della pompa di calore riportate di seguito: Caratteristiche della pompa di calo

Unità di solo raffreddamento Temperatura di uscita dell'acqua refrigerata a 5-15, temperatura
 ambiente massima a 43. Unità di riscaldamento e raffreddamento Per il raffreddamento, temperatura di uscita dell'acqua fredda a 5-15, temperatura ambiente massima a 43. Per il riscaldamento, temperatura di ingresso dell'acqua calda a 40-50, temperatura ambiente minima a -25

Applicazione dell'unità

La pompa di calore ad acqua con sorgente ad aria inverter viene utilizzata per case, uffici, hotel e così via, che necessitano di riscaldamento o raffreddamento separato, con la necessità di controllare ogni area.

## 3 Metodo di installazione

La pompa di calore può essere installata sul basamento in cemento mediante viti a espansione, oppure su un telaio in acciaio con piedini in gomma che può essere collocato a terra

sul tetto della casa.

Assicurarsi che l'unità sia posizionata orizzontalmente.

#### 4 Luogo di installazione

- L'unità può essere installata in qualsiasi luogo esterno in grado di sostenere macchinari pesanti, come terrazze, tetti, terreni e così via.
- Il luogo deve essere ben ventilato.
- Il luogo deve essere libero da radiazioni di calore e da altre fiamme.
- In inverno è necessaria una copertura per proteggere la pompa di calore dalla neve.
- Non devono esserci ostacoli in prossimità dell'ingresso e dell'uscita dell'aria della pompa di calore.
- Un luogo libero da forti correnti d'aria.
- Deve essere presente un canale per l'acqua attorno alla pompa di calore per drenare l'acqua di condensa.
- Deve esserci spazio sufficiente intorno all'unità per la manutenzione.
- Un luogo lontano da fonti di accensione o potenziali fonti di ignizione (ad esempio: fiamme libere, un apparecchio a gas in funzione o un riscaldatore elettrico in funzione, scintille elettriche o oggetti caldi).

#### 5 Carica di refrigerante

La pompa di calore è caricata con refrigerante R290, ma se è necessario caricarla, seguire i seguenti passaggi per caricare il refrigerante R290.

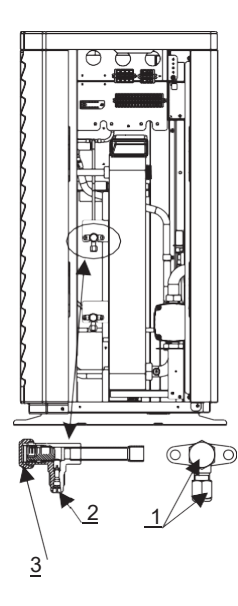

Segnali di valvola di arresto: Bassa pressione

#### 5.1 Preparazioni: preparazione

- 5.1.1 Durante la carica del refrigerante, si consiglia di utilizzare un ambiente ben ventilato.
- 5.1.2 Tenere lontano da fiamme libere o potenziali fonti di incendio.
- 5.1.3 Scollegare l'alimentazione della pompa di calore.
- 5.1.4 Controllare attentamente la targhetta della pompa di calore e caricarla in base alla quantità indicata.
- 5.2. Controllare la pressione dell'azoto gassoso all'interno dell'impianto.La pompa di calore ha caricato circa 30 Bar di azoto gassoso all'interno dell'impianto, verificare se c'è ancora azoto ad alta pressione prima di caricare il refrigerante, altrimenti controllare il punto di perdita (utilizzare la chiave per rimuovere il dado di tenuta 1 e 3, utilizzare la chiave esagonale interna da 5 mm per aprire la valvola 2. Se è possibile far uscire il gas ad alta pressione, la pompa di calore non presenta perdite).
- 5.3. Con una chiave esagonale interna da 5 mm, aprire la valvola 2 e rilasciare tutto l'azoto gassoso all'interno del sistema.
- 5.4. Collegare la pompa di calore con la valvola 2, mantenere in funzione la pompa di aspirazione fino a quando la pressione assoluta non è inferiore a 30Pa o il tempo di funzionamento è superiore a un'ora.
- 5.5. Mantenere il refrigerante allo stato liquido durante la carica e attenersi rigorosamente alla quantità indicata sull'etichetta.
  - 5.6. Terminata la carica, chiudere la valvola 2 e avvitare il dado di tenuta 1 e 3.

#### 6 Collegamento al circuito dell'acqua

Quando si collega il tubo dell'acqua, prestare attenzione ai seguenti aspetti: 🔍

Cercare di ridurre la resistenza all'acqua della tubatura.

- Le tubazioni devono essere libere e prive di sporco e blocchi. Il test di tenuta dell'acqua deve essere per assicurarsi che non ci siano perdite d'acqua. Poi si può procedere 'isolamento.
- Attenzione: il tubo deve essere testato a pressione separatamente. NON testarlo insieme alla pompa di calore.
- Il serbatoio di espansione deve trovarsi nel punto più alto dell'anello idrico e il livello dell'acqua nel serbatoio deve essere più alto di almeno 0,5 metri rispetto al punto più alto dell'anello idrico.
- Il flussostato è installato all'interno della pompa di calore.

L'azione dell'interruttore è normale e controllata dal controllore.

- Cercare di evitare che l'aria rimanga all'interno del tubo dell'acqua e deve essere presente uno sfiato d'aria nel punto più alto del circuito dell'acqua.
- All'ingresso e all'uscita dell'acqua devono essere presenti un termometro e un misuratore di pressione, per una facile ispezione durante il funzionamento.

#### 7 Alimentazione connessione

- Aprire il pannello frontale e aprire l'accesso all'alimentatore.
- L'alimentazione deve passare attraverso l'accesso ai fili ed essere collegata ai terminali di alimentazione della centralina di controllo. Collegare quindi le spine dei fili a 3 segnali del controllore a filo e del controllore principale.
- Se è necessaria la pompa dell'acqua esterna, inserire il filo di alimentazione nel cavo e collegare ai terminali della pompa dell'acqua.
- Se il regolatore della pompa di calore deve controllare un riscaldatore supplementare, il relè (o l'alimentazione) del riscaldatore supplementare deve essere collegato all'uscita corrispondente del regolatore.

#### 8 Posizione dell'unità

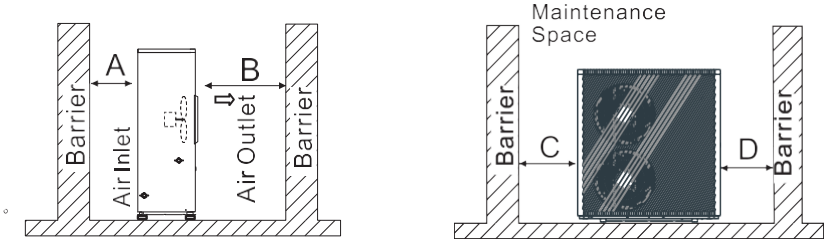

The picture shows the location of horizontal air outlet unit.

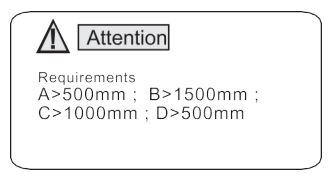

La distanza minima di ventilazione nel diagramma 1

## 9 Transito

Quando l'unità deve essere appesa durante l'installazione, è necessario un cavo di 8 metri e deve esserci del materiale morbido tra il cavo e l'unità per evitare di danneggiarla. l'armadio della pompa di calore. (Vedi figura 1)

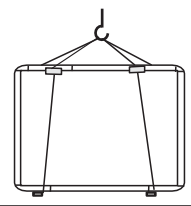

Immagine

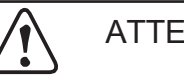

#### ATTENZIONE

NON toccare lo scambiatore di calore della pompa di calore con le dita o altri oggetti.

#### 10 Prova In esecuzione

Ispezione prima della prova di funzionamento

- Controllare l'unità interna e verificare che il collegamento dei tubi sia corretto e che le relative valvole siano aperte.
- Controllare il circuito dell'acqua, per assicurarsi che l'acqua all'interno del vaso di espansione s sufficiente

L'alimentazione idrica è buona, il circuito idrico è pieno d'acqua e senza aria. Assicuratevi anche che il tubo dell'acqua sia ben isolato.

- Controllare il cablaggio elettrico. Verificare che la tensione di alimentazione sia normale, che le viti siano fissate, che il cablaggio sia conforme allo schema e che la messa a terra sia collegata.
- Controllare l'unità della pompa di calore, comprese tutte le viti e le parti della pompa di calore, per verificare che siano in buono stato. All'accensione, controllare l'indicatore sul regolatore per vedere se c'è qualche indicazione di guasto. Il manometro del gas può essere collegato alla valvola di non ritorno per verificare l'alta o la bassa pressione del sistema durante il funzionamento di prova.

#### Prova di funzionamento

- Avviare la pompa di calore premendo il tasto "I sul regolatore. Controllare se la pompa dell'acqua è in funzione; se funziona normalmente, il misuratore di pressione dell'acqua indicherà 0,2 MPa.
- Quando la pompa dell'acqua funziona per 1 minuto, il compressore si avvia. Verificare se il compressore emette un suono strano. Se si verifica un suono anomalo, arrestare l'unità e controllare il compressore. Se il compressore funziona bene, controllare il misuratore di pressione. del refrigerante.
- Verificare quindi se l'alimentazione e la corrente di funzionamento sono in linea con il manuale. In caso contrario, fermarsi e controllare.
- Regolare le valvole del circuito dell'acqua, per assicurarsi che l'alimentazione di acqua calda (fredda) a ogni porta sia buona e soddisfi i requisiti di riscaldamento (o raffreddamento).
- Verificare se la temperatura dell'acqua in uscita è stabile.
- I parametri del controllore sono impostati dalla fabbrica e non possono modificati dall'utente stesso.

# 1. Display dell'interfaccia principale e funzione

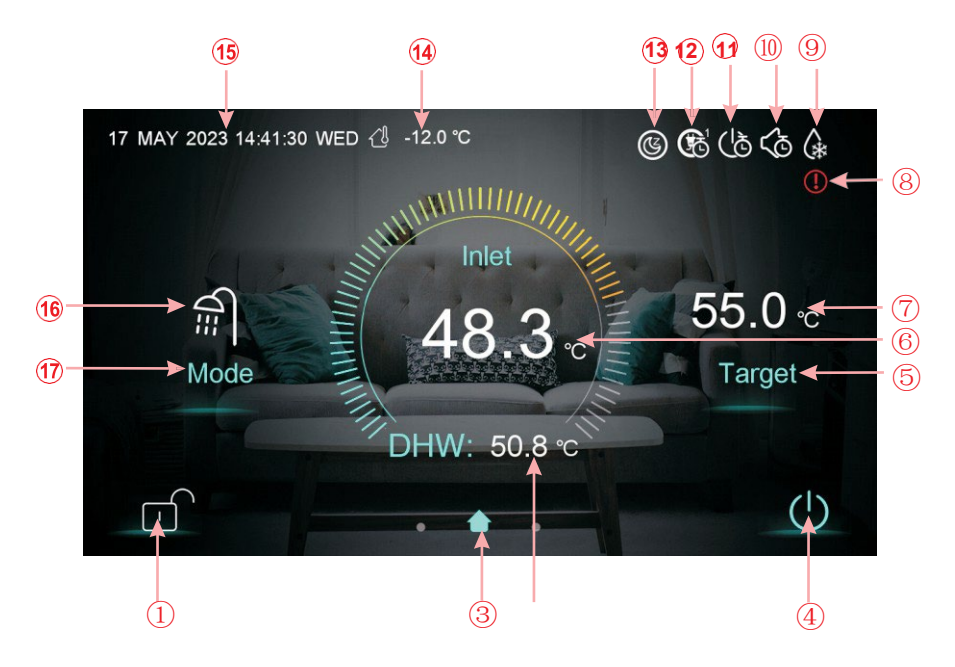

| Chiave | Funzione                                                                                                    |
|--------|----------------------------------------------------------------------------------------------------|
| 1      | Pulsante di blocco dello schermo: È possibile eseguire varie operazioni sul display<br>quando il blocco è aperto, ma non è possibile operare sul display quando il blocco è<br>chiuso. Dopo aver bloccato lo schermo, premere il pulsante di blocco schermo e inserire<br>la password "22" per sbloccare lo schermo. |
| 4      | Pulsante di accensione/spegnimento: quando il pulsante è visualizzato in blu, significa che<br>è acceso, mentre quando viene toccato diventa bianco e passa allo di spegnimento.                                                                                                    |
| 5      | Pulsante di impostazione della temperatura target. Quando si tocca il pulsante, l'unità<br>accede all'interfaccia di impostazione della temperatura target, consentendo di impostare<br>la temperatura target della modalità corrente.                                                                               |
| 17     | Pulsante di selezione della modalità. Quando si tocca il pulsante, l'unità accede<br>all'interfaccia di selezione della modalità, consentendo di impostare la modalità. Sono<br>disponibili cinque modalità: riscaldamento, raffreddamento, acqua calda,<br>raffreddamento+ acqua calda, riscaldamento+ acqua calda. |

| Icona | Funzione                                                                                                    |
|-------|----------------------------------------------------------------------------------------------------|
| 2     | lcona dell'interfaccia principale: Indica che la pagina corrente è l'interfaccia principale.                                                                                                    |
| 3     | Temperatura dell'acqua calda sanitaria: L'unità è in modalità ACS quando è visualizzata questa icona, altrimenti l'icona non è visualizzata.                                                                                      |
| 6     | Temperatura di ingresso: Visualizza la temperatura di controllo: Uscita,<br>Ambiente, Serbatoio tampone, Ingresso                                                                                                    |
| 7     | Temperatura target: Visualizza la temperatura target della modalità corrente.                                                                                                    |
| 8     | Icona di guasto: Questa icona viene visualizzata quando l'unità si guasta, quindi il<br>display entra nell'interfaccia di registrazione dei guasti dopo aver toccato questa<br>icona.                                             |
| 9     | lcona di sbrinamento: Questa icona viene visualizzata quando l'unità entra nella funzione<br>di sbrinamento.                                                                                                    |
| 10    | Icona del timer di silenziamento: Questa icona viene visualizzata dopo che è stata attivata la funzione del timer di silenziamento.                                                                                               |
| (1)   | Icona del timer di accensione/spegnimento: Questa icona viene visualizzata dopo che è stata attivata la funzione del timer di accensione/spegnimento.                                                                             |
| 12    | Icona del timer Mode&temp.&power: Questa icona viene visualizzata quando si<br>inserisce il timer                                                                                                    |
| (13)  | Icona SG Ready: questa icona viene visualizzata quando si entra in SG Ready, SG<br>Ready comprende cinque modalità: Modalità Solar Sleep, Modalità Solar Low,<br>Modalità Solar Medium, Modalità Solar High, Modalità Normal.     |
| 14)   | Temperatura ambiente: Visualizza la temperatura ambiente attuale.                                                                                                    |
| (15)  | Ora del sistema: Visualizza l'ora corrente in tempo reale. L'ora può essere modificata in base alle esigenze.                                                                                                    |
| (16)  | Icona della modalità di funzionamento: indica che l'unità è attualmente in funzione in modalità ACS+riscaldamento. Esistono cinque modalità: riscaldamento, raffreddamento, acqua calda, ACS+ raffreddamento, ACS+ riscaldamento. |

#### 1.1 Acceso e spento

Come mostra l'interfaccia principale

(1) Quando l'interfaccia è spenta (il tasto on/off in bianco),

premendo il tasto on/off è possibile avviare la macchina.

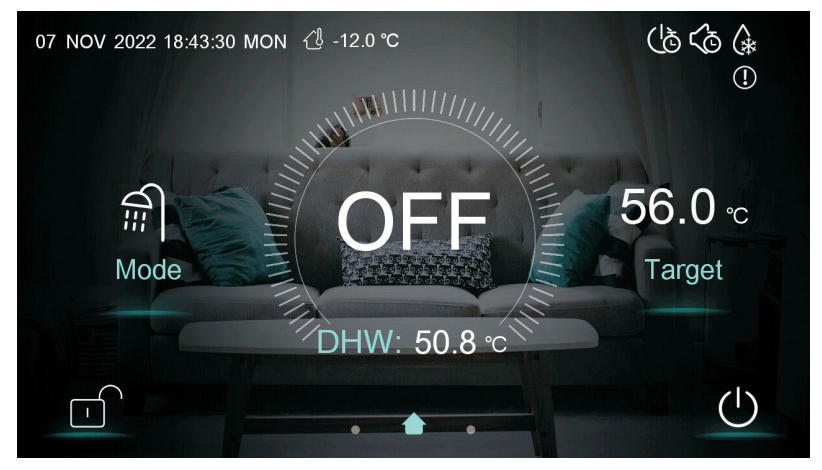

(2) All'avvio dell'interfaccia (il tasto on/off è blu), premendoil tasto on/off è possibile spegnere la macchina.

1.2 Interruttore di modalità

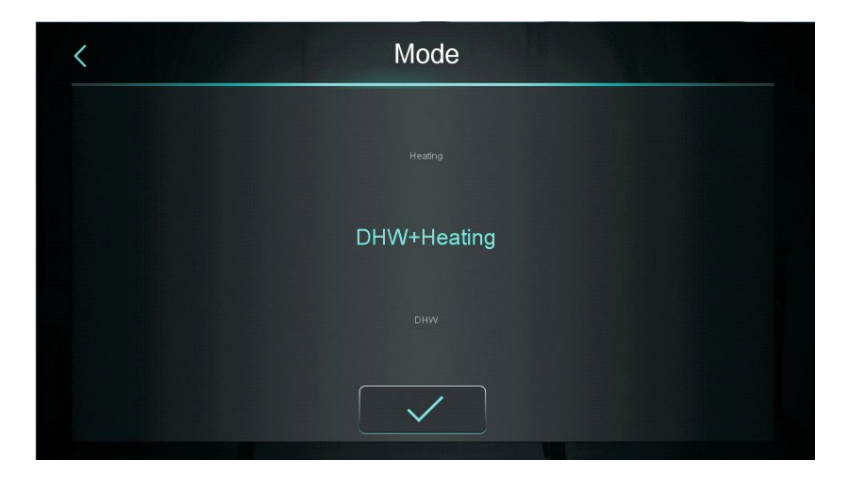

È possibile selezionare cinque modalità dopo aver fatto scorrere l'icona della modalità.

- (1) selezionando l'icona della modalità ACS, il display passerà all'interfaccia di questa modalità;
- (2) selezionando l'icona della modalità di riscaldamento, il display passa all'interfaccia di questa modalità;
- (3) selezionando l'icona della modalità di raffreddamento, il display passa all'interfaccia di questa modalità;
- (4) selezionando l'icona della modalità DHW+riscaldamento, il display passerà all'interfaccia della modalità DHW+riscaldamento;
- (5) selezionando l'icona della modalità DHW+cooling, il display passerà all'interfaccia della modalità DHW+cooling;

Nota: a) Se il modello di macchina acquistato non dispone della funzione di raffreddamento, il asto della modalità di raffreddamento non verrà visualizzato.b) Se il modello di macchina acquistato non dispone della funzione acqua calda, il tasto della funzione acqua calda non verrà visualizzato.

c) Se il modello di macchina acquistato ha solo la funzione ACS, l'interfaccia della modalità visualizza solo l'icona ACS.

#### 1.3 Impostazione della temperatura target

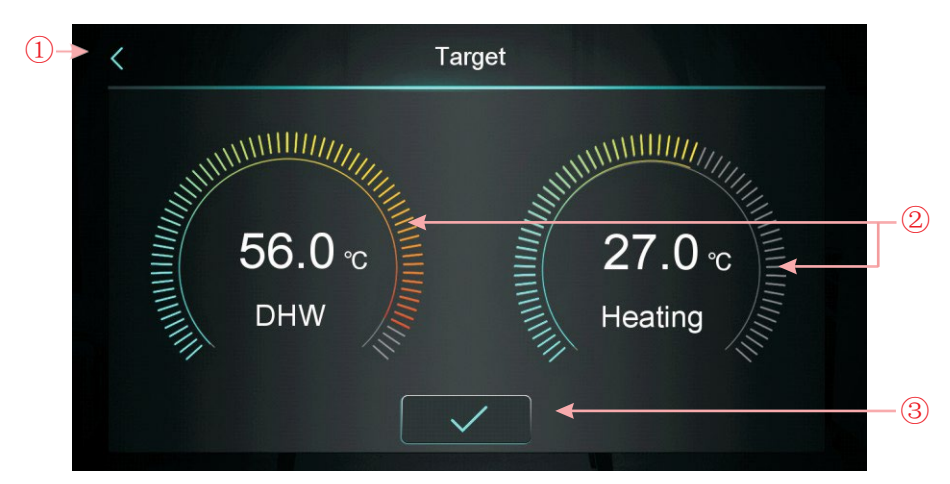

1.3.1 Disattivare il controllo di zona

Prendiamo ad esempio la modalità di riscaldamento dell'acqua calda sanitaria+ :

(1) Toccando(1), il controller del filo torna all'interfaccia principale;

(2) Scorrendo②, la temperatura target può essere regolata in senso orario o antiorario.

senso orario. Il campo di regolazione minimo è di 0,5°C.

(3) Toccando(3), è possibile salvare la temperatura target.

Nota: quando si controlla la temperatura ambiente, fare clic sul display della temperatura ambiente nell'interfaccia principale per accedere alla pagina di impostazione della temperatura ambiente e far scorrere la regolazione per impostare la temperatura ambiente target.

#### 1.3.2 Abilitazione del controllo di zona

#### 1.3.2.1 Modalità di riscaldamento Controllo multizona

In modalità riscaldamento o ACS+riscaldamento, fare clic su per accedere all'interfaccia ella funzione multizona:

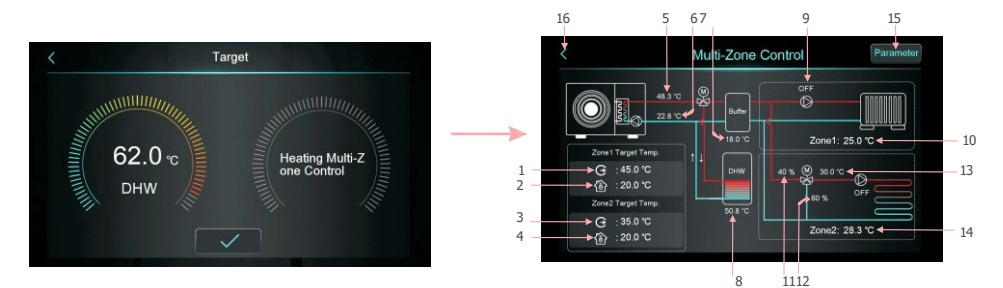

| 1  | Visualizzazione della temperatura di uscita target nella zona 1/temperatura di uscita target dell'acqua dopo<br>la compensazione                                                                                                    |  |
|----|----------------------------------------------------------------------------------------------------|--|
| 2  | Visualizzazione della temperatura ambiente target nella zona 1                                                                                                    |  |
| 3  | Visualizzazione della temperatura di uscita target nella zona 1/temperatura di uscita target dell'acqua dopo<br>la compensazione                                                                                                    |  |
| 4  | Visualizzazione della temperatura ambiente target nella zona 2                                                                                                    |  |
| 5  | Visualizzazione della temperatura dell'acqua in uscita                                                                                                    |  |
| 6  | Visualizzazione della temperatura dell'acqua in ingresso                                                                                                    |  |
| 7  | Quando H25=controllo serbatoio tampone, visualizzazione della temperatura del serbatoio tampone<br>Quando H25≠ controlla il serbatoio tampone, il display visualizza , e il tampone diventa "Non utilizzato".                                                                                                    |  |
| 8  | Display Temperatura del serbatoio                                                                                                    |  |
| 9  | Quando la pompa della zona 1 si , viene visualizzato "ON", altrimenti "OFF".                                                                                                    |  |
| 10 | Visualizzazione della temperatura ambiente della zona 1. Quando Z01=7/9, significa che l'unità è collegata al termostato a commutazione passiva e che l'unità riceve solo il segnale; quando il termostato chiede all'unità di accendersi, viene visualizzata la dicitura Zona1: Start, altrimenti mostrerà Zone1:Stop. |  |
| 11 | Visualizza la percentuale dei passaggi della valvola miscelatrice della zona 2.                                                                                                    |  |
| 12 | Display 100 - la percentuale di passi della valvola miscelatrice della zona 2                                                                                                    |  |
| 13 | Visualizzazione della temperatura dell'acqua di miscelazione della zona 2                                                                                                    |  |
| 14 | Visualizzazione della temperatura ambiente della zona 2. Quando Z01=8/9, significa che l'unità è collegata al termostato a commutazione passiva e che l'unità riceve solo il segnale; quando il termostato chiede all'unità di accendersi, viene visualizzata la dicitura Zona2: Start, altrimenti mostrerà Zone2:Stop. |  |
| 15 | Dopo aver fatto clic, immettendo la password 22, si accede all'elenco dei parametri delle funzioni multizona.                                                                                                    |  |
| 16 | Fare clic per tornare al la schermata principale.                                                                                                    |  |

1) Interfaccia di impostazione della temperatura target della zona 1

Fare clic su "

| Zone 1 Heating Target T   | emp.        |
|---------------------------|-------------|
| Zone 1 Set Target WT      | 45.0 °C ◀   |
| Zone 1 Target RT          | 20.0 °C - 2 |
| Zone 1 AT-WT Compensation | Not Used    |
|                           |             |
|                           |             |
|                           |             |

| Numero | Nome<br>chiave                   | Funzione chiave                                                                                                    |
|--------|----------------------------------|----------------------------------------------------------------------------------------------------|
| 1      | Zona 1 Imposta<br>obiettivo WT   | Fare clic per impostare la temperatura target dell'acqua in uscita dalla zona 1                                                                                                    |
| 2      | Zona 1 Obiettivo<br>RT           | Fare clic per impostare la temperatura ambiente della zona 1, quando Z01=4/5/6/7/8/9, viene visualizzato "/".                                                                                                    |
| 3      | Zona 1<br>Compensazione<br>AT-WT | Fare clic per inserire la curva di compensazione climatica della<br>zona 1. Quando la compensazione climatica della zona 1 è<br>disattivata, viene visualizzato Non utilizzato. Attivare per<br>visualizzare la temperatura compensata. Condizione di<br>abilitazione: Z01=1/3/4/6/7/9 e Z16=1 |

Curva di compensazione climatica della zona 1

(3)

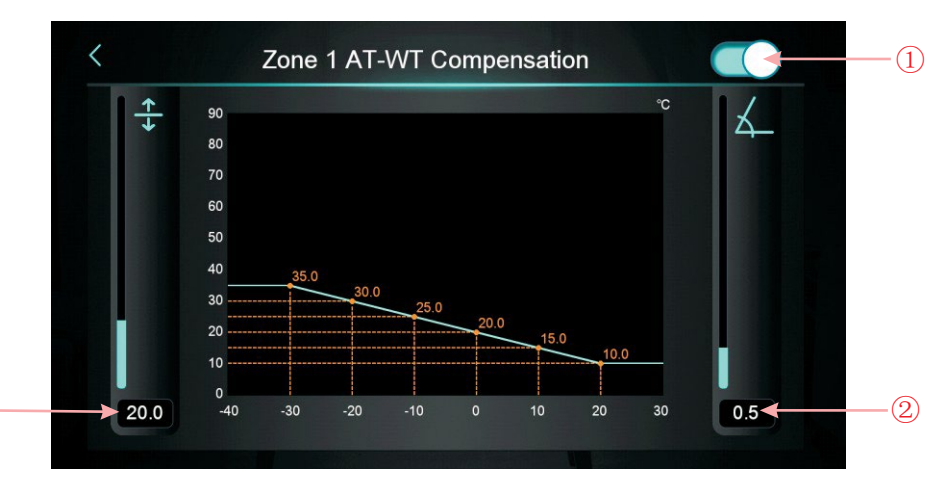

| Numero | Nome<br>chiave           | Funzione chiave                                                                            |
|--------|--------------------------|--------------------------------------------------------------------------------------------|
| 1      | Tasto di<br>abilitazione | Pulsante di attivazione della compensazione meteorologica.                                 |
| 2      | Pendenza                 | Impostare la pendenza scorrendo verso l'alto e verso il<br>basso o facendo clic sul valore |
| 3      | Offset                   | Impostare l'offset scorrendo verso l'alto e verso il basso o<br>facendo clic sul valore    |

Formula di calcolo Celsius: Temp. compensata= -Slope\*Current AT+ Offset Formula di calcolo Fahrenheit: Target compensato= -Slope\*(AT-32 corrente)+ Offset

Interfaccia di impostazione della temperatura target della zona 2 Fare clic su "<sup>G</sup><sub>Q</sub> <sup>150</sup> <sup>150</sup> <sup></sup>

| Œ          | one 2 Set Target WT      | 45.0 °C   |
|------------|--------------------------|-----------|
| <b>€</b> 2 | one 2 Target RT          | 25.0 °C 🔫 |
| Z          | one 2 AT-WT Compensation | Not Used  |
|            |                          |           |
|            |                          |           |

| Numero | Nome<br>chiave                   | Funzione chiave                                                                                                    |
|--------|----------------------------------|----------------------------------------------------------------------------------------------------|
| 1      | Zona 2 Imposta<br>obiettivo WT   | Fare clic per impostare la temperatura di uscita dell'acqua<br>target della zona 2.                                                                                                    |
| 2      | Zona 2 Obiettivo<br>RT           | Fare clic per impostare la temperatura ambiente della zona<br>2, quando Z01=4/5/6/7/8/9, viene visualizzato "/".                                                                                                    |
| 3      | Zona 2<br>Compensazione<br>AT-WT | Fare clic per inserire la curva di compensazione meteorologica<br>della zona 2. Quando la compensazione meteorologica della<br>zona 2 è disattivata, viene visualizzato Non utilizzato. Abilitare<br>per visualizzare la temperatura compensata. Condizione di<br>abilitazione: Z01=2/3/5/6/8/9 e Z17=1 |

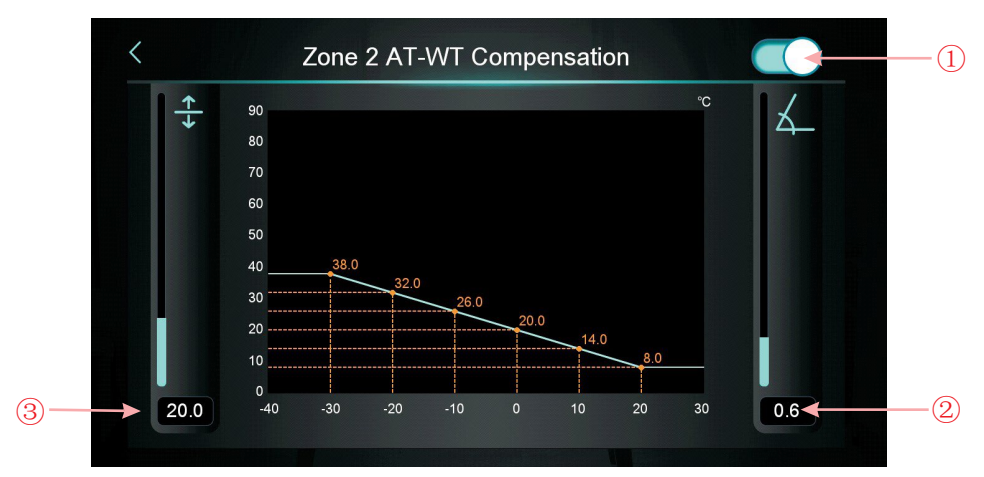

Curva di compensazione climatica della zona 2

| Numero | Nome<br>chiave           | Funzione chiave                                                                         |
|--------|--------------------------|-----------------------------------------------------------------------------------------|
| 1      | Tasto di<br>abilitazione | Pulsante di attivazione della compensazione meteorologica.                              |
| 2      | Pendenza                 | Impostare la pendenza scorrendo verso l'alto e verso il basso o facendo clic sul valore |
| 3      | Offset                   | Impostare l'offset scorrendo verso l'alto e verso il basso o facendo clic sul valore    |

3) Parametri della funzione di controllo di zona

Fare cl Password 22 per accedere alla funzione di controllo delle zone parameters

|     | Multi-Zone Control                                   |       |        |
|-----|------------------------------------------------------|-------|--------|
| Z01 | Enable Multi-Zone Control                            | 6     |        |
| Z03 | Zone 1 RT Diff. to Start                             | 5.0 ℃ |        |
| Z05 | Zone 2 RT Diff. to Start 0.0 °C                      |       | ^      |
| Z08 | Mixing Valve Manual Adjustment Ratio (0% for Aut 0 % |       | 1/2    |
| Z09 | Mixing Valve Opening Time                            | 0 s   | $\sim$ |
| Z10 | Mixing Valve Closing Time                            | 0 s   |        |

A : Impostare Z01 per cambiare l'interfaccia di controllo della zona principale.

Quando Z01=0, significa disabilitare la zona 1 e la zona 2, visualizzare Non utilizzato; Quando Z01=2/5/8, significa disabilitare la Zona 1, la Zona 1 visualizzerà Zona 1 non utilizzata; Quando Z01=1/4/7, significa disabilitare la Zona 2, la Zona 2 visualizzerà Zona 2 non utilizzata; quando Z01=3/6/9, significa abilitare la Zona 1 e la Zona 2.

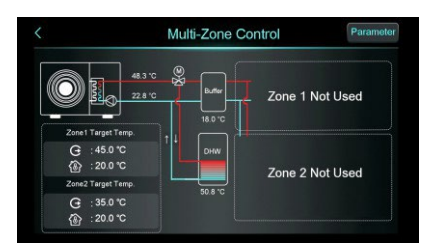

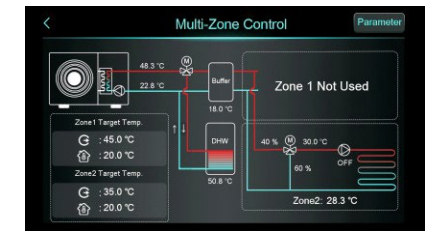

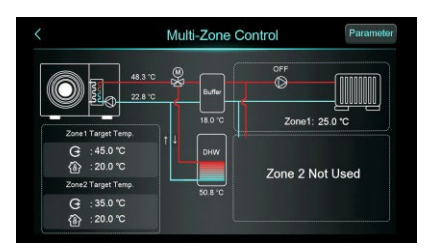

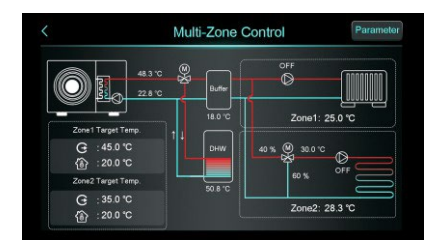

#### 1.3.2.2 Controllo del raffreddamento a più zone

In modalità raffreddamento o ACS+raffreddamento, fare clic su "ee accedere all'interfaccia della funzione multizona:

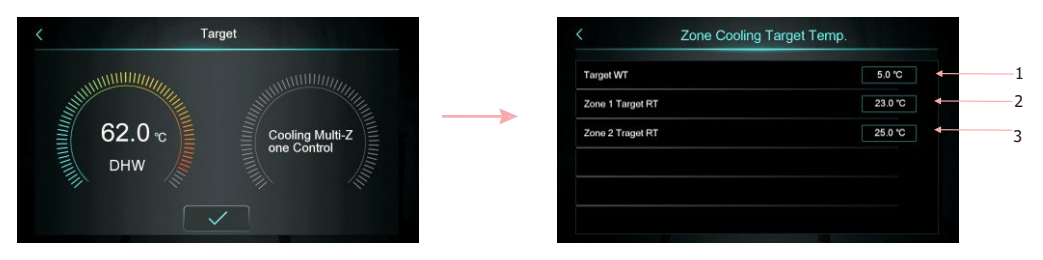

| 1 | Fare clic per impostare la temperatura target di raffreddamento     |
|---|---------------------------------------------------------------------|
| 2 | Fare clic per impostare la temperatura ambiente della zona 1        |
| 3 | Fare clic per impostare la temperatura ambiente target della zona 2 |

#### 1.4 Sbloccare lo schermo

Dopo aver bloccato la schermata, fare clic su " per visualizzare la schermata seguente. Inserire la password "22" per sbloccare.

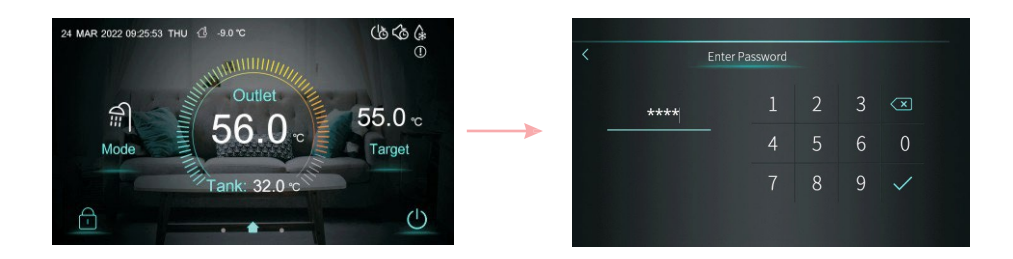

# 2. Impostazione della visualizzazione dell'interfaccia e della funzione

Passare il dito da destra a sinistra sull'interfaccia principale per accedere all'interfaccia di impostazione delle funzioni e passare il dito da sinistra a destra sull'interfaccia di impostazione delle funzioni per tornare all'interfaccia principale. L'interfaccia di impostazione delle funzioni è mostrata nella figura seguente.

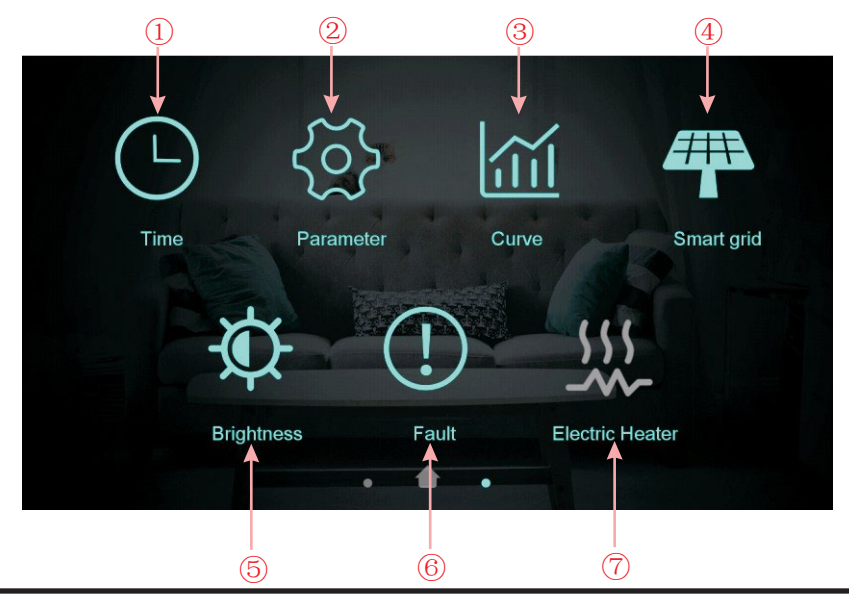

#### Descrizione dei pulsanti

| Numero<br>chiave | Nome chiave               | Funzione chiave                                                                                                    |
|------------------|---------------------------|----------------------------------------------------------------------------------------------------|
| 1                | Impostazione del<br>tempo | Fare clic su questo tasto per impostare la funzione tempo.                                                                                            |
| 2                | Parametro di<br>fabbrica  | Fare clic sul tasto e inserire la password<br>per accedere alle impostazioni dei<br>parametri di fabbrica.<br>e l'interfaccia dei parametri di stato. |
| 3                | Tasto Curva               | Fare clic su questo tasto per visualizzare<br>la curva di temperatura.                                                                                |
| 4                | Rete intelligente         | Fare clic su questo tasto per accedere a Smart<br>Grid                                                                                                |
| (5)              | Regolare la<br>luminosità | Fare clic su questo tasto per regolare la luminosità<br>dello schermo                                                                                 |
| 6                | Guasto                    | Fare clic per visualizzare la cronologia dei guasti                                                                                                   |
| 7                | Riscaldatore<br>elettrico | Cliccare per accendere/spegnere il riscaldatore elettrico                                                                                             |

## 2.1 Impostazione del tempo

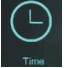

Nell'interfaccia di impostazione, toccando il pulsante, viene visualizzata la seguente schermata dell'interfaccia:

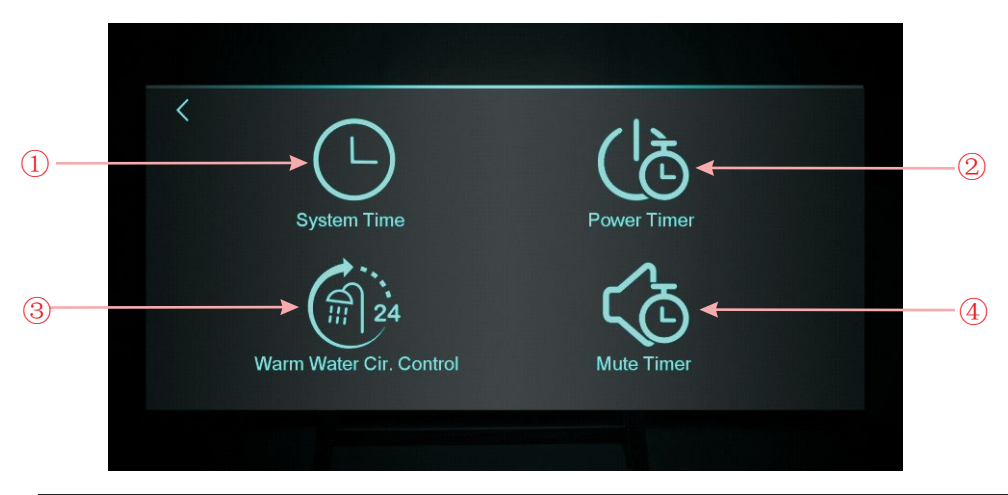

| Numero<br>chiave | Nome chiave                                     | Funzione chiave                                                                                                    |
|------------------|-------------------------------------------------|----------------------------------------------------------------------------------------------------|
| 1                | Tempo del<br>sistema                            | Fare clic per impostare l'ora del sistema                                                                                                    |
| 2                | Timer di<br>alimentazione                       | Fare clic per impostare l'attivazione/disattivazione<br>dell'interruttore temporizzato                                                                |
| 3                | Controllo del<br>circolo<br>dell'acqua<br>calda | Fare clic per impostare il ciclo temporizzato<br>della pompa dell'acqua calda, nascondere<br>l'icona quando H40=0/2, mostrare l'icona<br>quando H40=1 |
| 4                | Timer di<br>silenziamento                       | Fare clic per impostare il silenziamento<br>temporizzato, nascondendo l'icona<br>quando H22=0, mostrando l'icona<br>quando H22=1.                     |

#### 2.1.1 Impostazione dell'ora del sistema

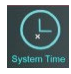

Nell'interfaccia di impostazione dell'ora, fare clic su (1) L'interfaccia viene visualizzata come segue:

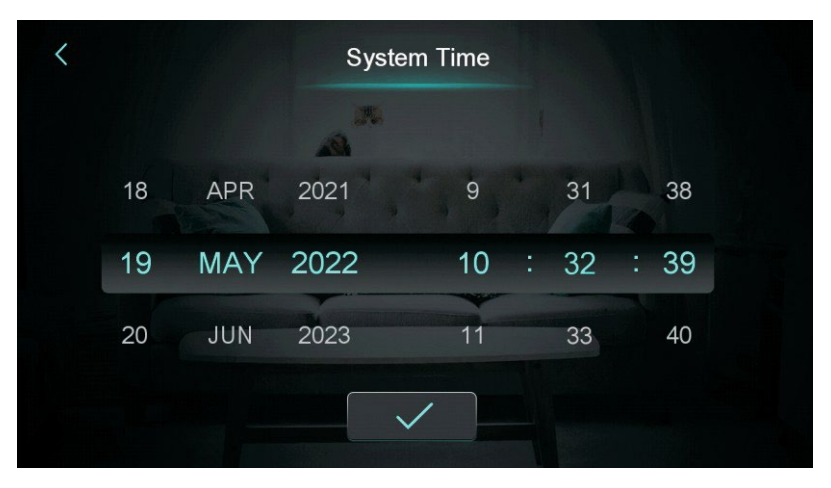

Quando si accede alla pagina di impostazione dell'ora del sistema, l'ora del sistema viene inizializzata all'ora del momento in cui si preme il pulsante di impostazione dell'ora del sistema e si può regolare l'ora scorrendo verso l'alto e verso il basso.

Nota: Quando l'unità di misura della temperatura è ${}^{\circ}\!F$ , il formato dell'ora viene visualizzato come: mese-giorno-anno ora: minuto: secondo.

#### 2.1.2 Impostazione del timer di alimentazione

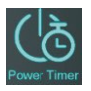

Nell'interfaccia di impostazione dell'ora, fare clic su 2 L'interfaccia viene visualizzata come segue:

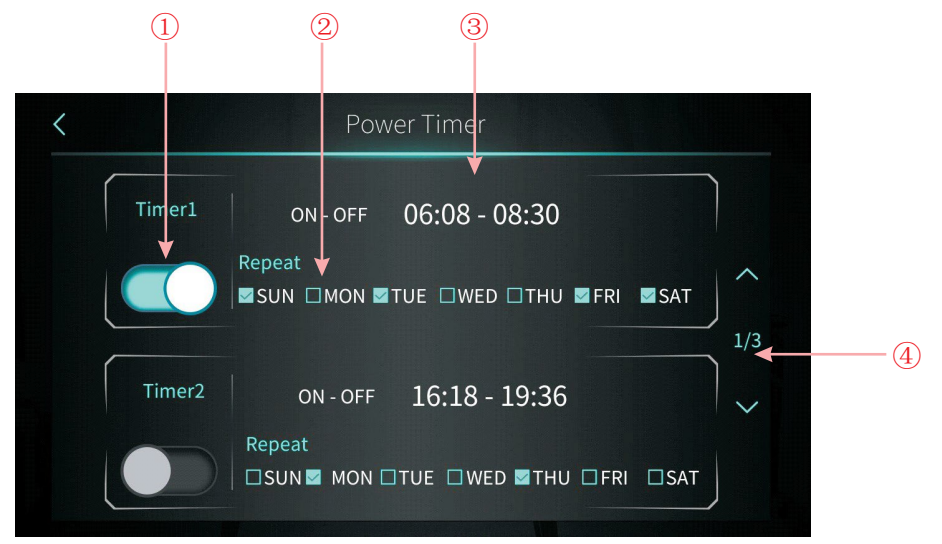

| NO. | Nome                                    | Funzione del pulsante                                                                                                    |
|-----|-----------------------------------------|----------------------------------------------------------------------------------------------------|
| 1   | Funzione di<br>temporizzazione attivata | Facendo clic sul pulsante, quando il colore del<br>carattere è blu,<br>l'interruttore di temporizzazione è acceso        |
| 2   | Impostazione della<br>settimana         | Impostare il giorno della settimana in cui attivare la<br>funzione<br>interruttore di temporizzazione                    |
| 3   | Impostazione del periodo di<br>. tempo  | Impostare l'ora di accensione e l'ora di spegnimento                                                                     |
| 4   | Voltare pagina                          | È possibile impostare un totale di 6 intervalli di tempo per<br>l'interruttore a tempo, selezionabili ruotando la pagina |

## 2.1.3 Controllo del circolo dell'acqua calda

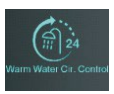

Nell'interfaccia di impostazione dell'ora, fare clic su  $\,\,\textcircled{3}\,$  L'interfaccia viene visualizzata come segue:

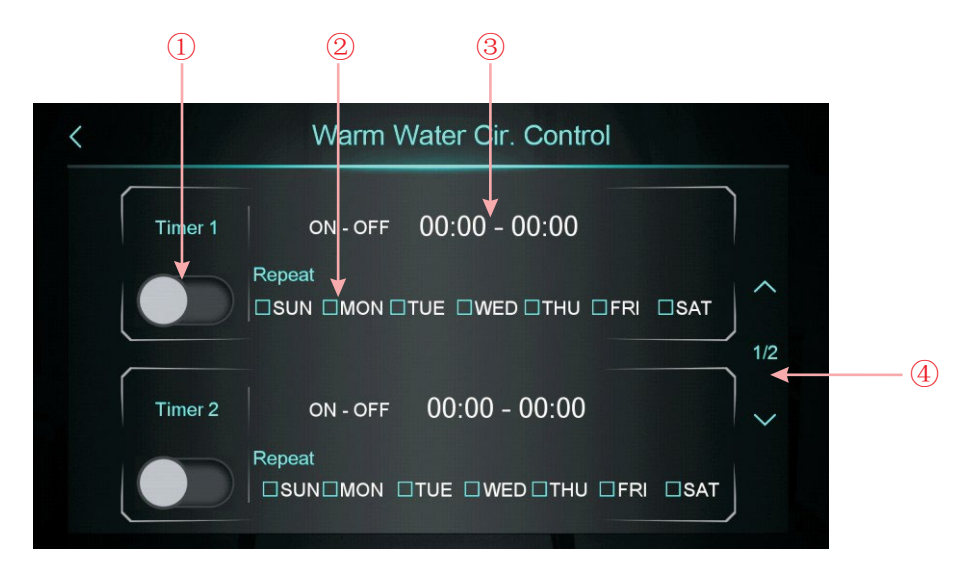

| NO. | Nome                                    | Funzione del pulsante                                                                                                    |
|-----|-----------------------------------------|----------------------------------------------------------------------------------------------------|
| 1   | Funzione di<br>temporizzazione attivata | Facendo clic sul pulsante, quando il colore del<br>carattere è blu,<br>l'interruttore di temporizzazione è acceso        |
| 2   | Impostazione della<br>settimana         | Impostare il giorno della settimana in cui attivare la<br>funzione<br>interruttore di temporizzazione                    |
| 3   | Impostazione del periodo di<br>tempo    | Impostare l'ora di accensione e l'ora di spegnimento                                                                     |
| 4   | Turn page                               | È possibile impostare un totale di 3 intervalli di tempo per<br>l'interruttore a tempo, selezionabili ruotando la pagina |

## 2.1.4 Impostazione del timer di silenziamento

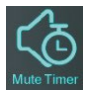

Nell'interfaccia di impostazione dell'ora, fare clic su 4 L'interfaccia viene visualizzata come segue:

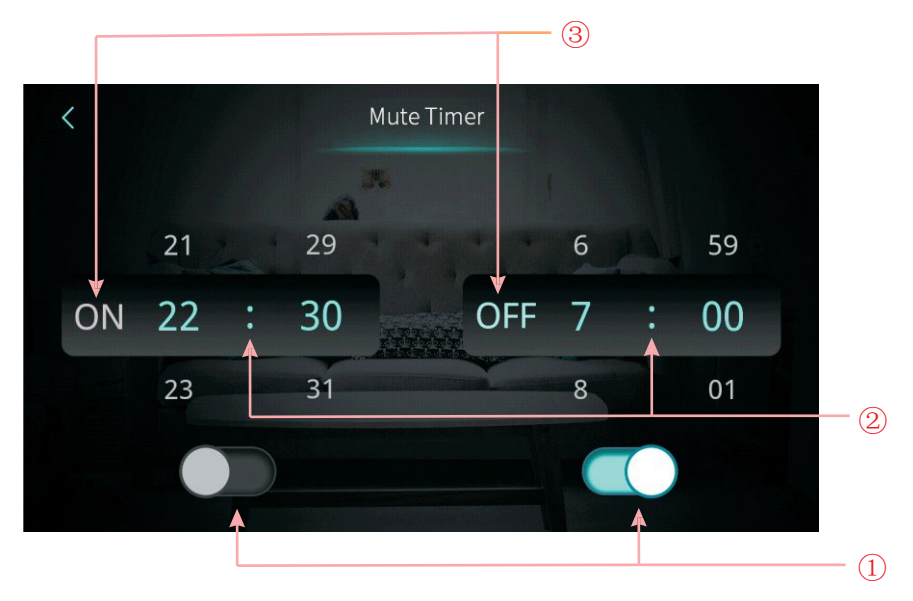

| NO. | Nome                                                                         | Colore chiave                              | Funzione del pulsante                                                                              |
|-----|------------------------------------------------------------------------------|--------------------------------------------|----------------------------------------------------------------------------------------------------|
| 1   | Abilitare o meno la funzione<br>di attivazione del timer di<br>silenziamento | Abilitazione:<br>Blu Disabilita:<br>Grigio | Fare clic su questo tasto per attivare o<br>disattivare la funzione del timer di<br>silenziamento. |
|     | Se abilitare la funzione di<br>disattivazione del timer del<br>mute          | Abilitazione:<br>Blu Disabilita:<br>Grigio | Fare clic su questo tasto per attivare o<br>disattivare la funzione<br>funzione mute timer off     |
| 2   | Il timer di silenziamento<br>sul punto di<br>impostazione                    |                                            | selezionare da 0:00-23:59                                                                          |
|     | Il punto di impostazione<br>del timer di<br>disattivazione dell'audio        |                                            | selezionare da 0:00-23:59                                                                          |
| 3   | Lo stato del timer di<br>silenziamento su                                    | Abilitazione:<br>Blu Disabilita:<br>Grigio | Viene mostrato lo stato di attivazione del<br>timer di silenziamento                               |
|     | Lo stato del timer di<br>silenziamento è disattivato                         | Abilitazione:<br>Blu Disabilita:<br>Grigio | Viene mostrato lo stato di attivazione del<br>timer di silenziamento                               |

#### 2.2 Curva di temperatura

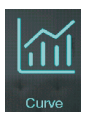

Nell'interfaccia di impostazione, toccando il pulsante, viene visualizzata l'interfaccia come segue:

| AT  | Tank        | Outlet      | Inlet       |             |
|-----|-------------|-------------|-------------|-------------|
| 0°C |             |             |             | 2021-04-22  |
|     |             |             |             |             |
|     |             |             |             |             |
|     | M           |             |             |             |
|     | µ           |             |             |             |
|     |             |             |             |             |
| 0°C |             |             |             |             |
| 0°C | ۸.          |             |             |             |
| 0°C |             | l l         |             |             |
| D°C |             |             |             |             |
| )°C |             |             |             |             |
| 0°C |             |             |             |             |
| °C  | 13:40 13:42 | 13:44 13:46 | 13:48 13:50 | 13:52 13:53 |

Nota:

1) Questa funzione curva registra la temperatura di ingresso dell'acqua, la temperatura di uscita dell'acqua, la temperatura dell'acqua del serbatoio e la temperatura ambiente;

2) I dati sulla temperatura vengono raccolti e salvati ogni cinque minuti. Il cronometraggio viene effettuato a partire dall'ultimo salvataggio dei dati; se l'alimentazione viene interrotta quando il tempo è inferiore a cinque minuti, i dati durante tale periodo non verranno salvati;

 Viene registrata solo la curva relativa allo stato di accensione, mentre quella relativa allo spegnimento non viene salvata;

4) Il valore dell'ascissa indica il tempo trascorso dal punto della curva al attuale. Il punto più a destra della prima pagina è l'ultimo record di temperatura;

5) La registrazione della curva di temperatura è dotata di funzione di memoria power-down.

#### 2.3 Rete intelligente

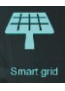

Nell'interfaccia di impostazione, toccando il pulsante, viene visualizzata l'interfaccia come segue:

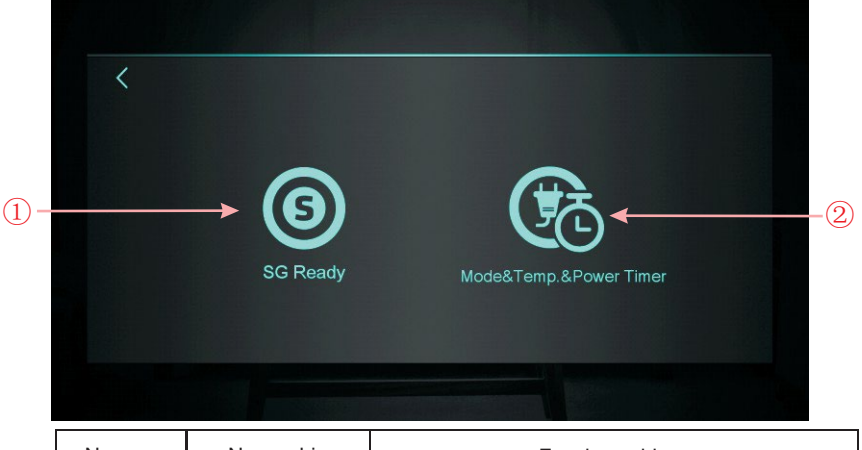

| Numero<br>chiave | Nome chiave                                   | Funzione chiave                                                   |  |  |
|------------------|-----------------------------------------------|-------------------------------------------------------------------|--|--|
| 1                | SG Pronto                                     | Fare clic per entrare in SG Ready                                 |  |  |
| 2                | Modalità&Temp.<br>e Timer di<br>alimentazione | Fare clic per accedere a Modalità&Temp.&Timer<br>di alimentazione |  |  |
|                  |                                               |                                                                   |  |  |

2.3.1 Funzione SG Ready

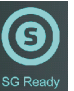

#### 2.31.1 Disabilitazione SG Ready

Quando la modalità Smart Grid Ready non è ancora impostata, viene visualizzata l'interfaccia:

|                | SG Ready          |           |
|----------------|-------------------|-----------|
| Current Status | Brief Description | Parameter |
|                | Disable SG Ready  |           |
|                |                   |           |

#### 2.3.1.2 Smart Grid Ready=1

Quando si utilizza un contatto pulito, l'interfaccia visualizza:

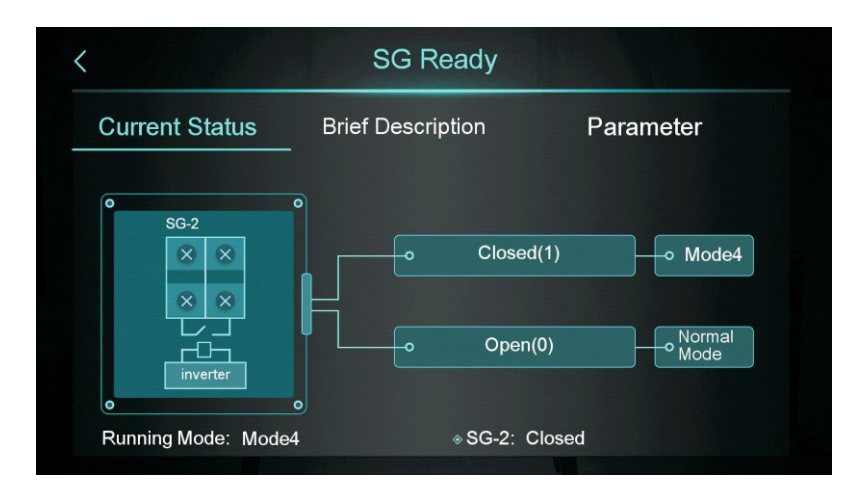

Fare clic su "Breve descrizione" per accedere alla schermata di descrizione della funzione:

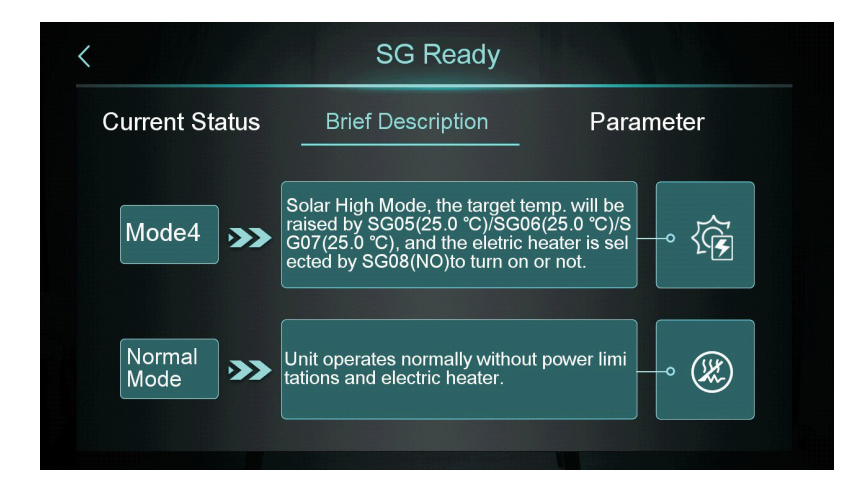

Fare clic su "Parametro" e inserire la password per accedere alla schermata di impostazione dei parametri:

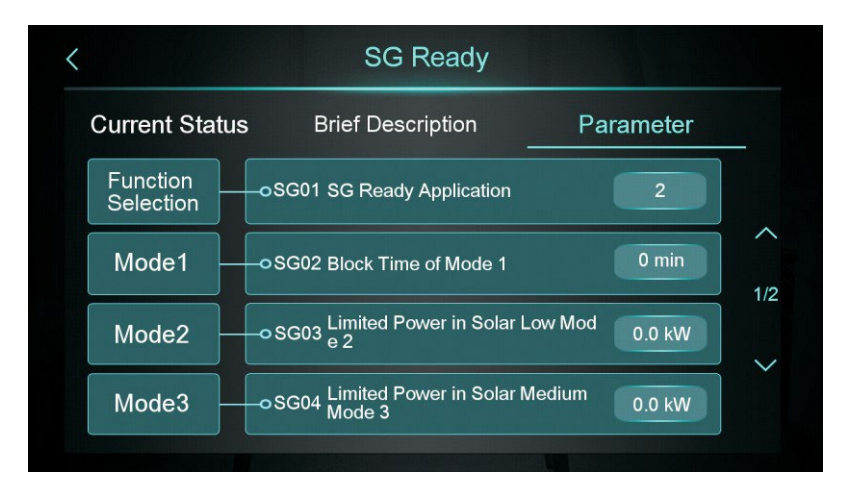

#### 2.3.1.2 Smart Grid Ready=2

Quando si utilizzano due contatti puliti, l'interfaccia visualizza:

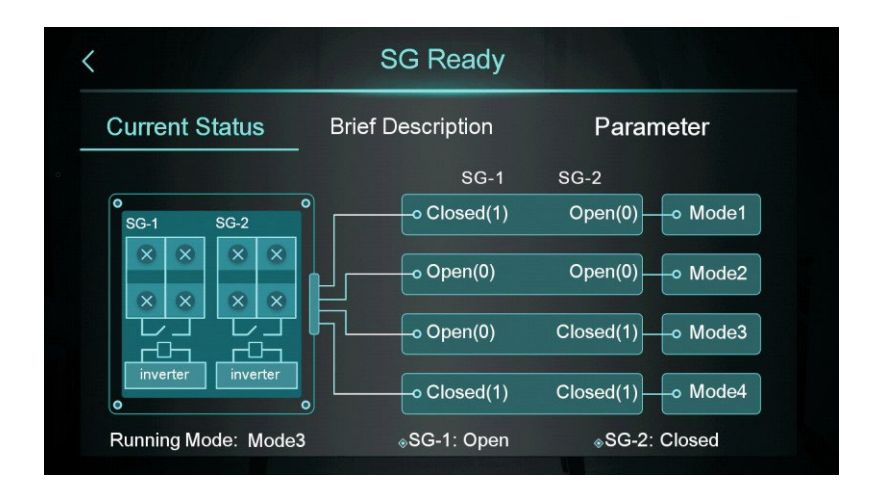

Fare clic su "Breve descrizione" per accedere alla schermata di descrizione della funzione:

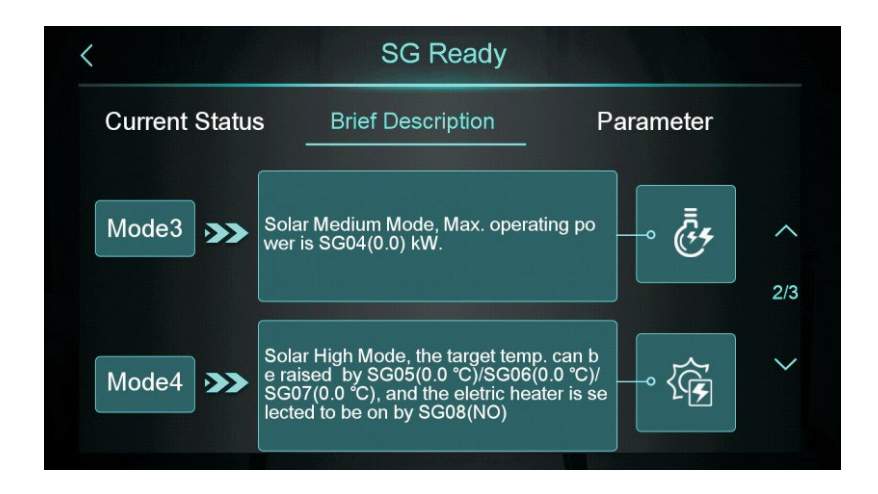

Fare clic su "Parametro" e inserire la password per accedere alla schermata di impostazione dei parametri:

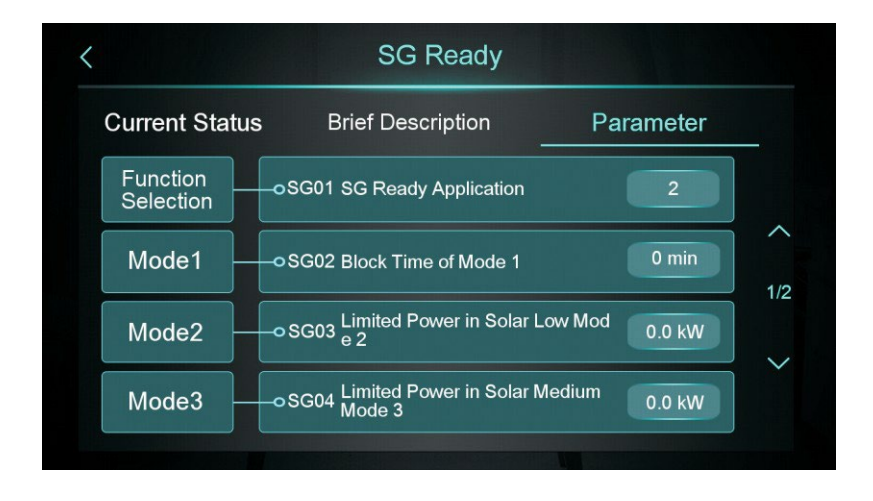

#### 2.3.2 Modalità&Temp.&Timer di alimentazione

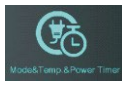

|    | <       | Mode&Temp.&Power Timer |                         | ?◀  | -2  |
|----|---------|------------------------|-------------------------|-----|-----|
|    |         | ON - OFF               | 00:00 - 00:00           |     | -3  |
|    |         | Mode                   | -\ <del>\</del>         | ~   | -4) |
|    | Timer 1 | Target Temp.           | -☆- 0.0 <del>-</del> ☆- | 1/6 | -5  |
| 1- |         | Max. Power             |                         | ~   | -6  |
|    |         | Repeat                 |                         |     | -7  |

| NO. | Nome                            | Funzione del pulsante                                                                                                    |
|-----|---------------------------------|----------------------------------------------------------------------------------------------------|
| 1   | Tasto di abilitazione           | Abilitare il timer, quando il colore del carattere<br>è blu, l'interruttore di temporizzazione è attivo.                                                      |
| 2   | Descrizione della funzione      | Fare clic per inserire l'introduzione alla funzione                                                                                                    |
| 3   | Impostazione del tempo          | Impostare il tempo del timer                                                                                                    |
| 4   | Modalità                        | Impostare la modalità di destinazione, se non è necessario controllare la modalitàscegliere "/".                                                              |
| 5   | Temperatura target.             | Impostazione della temperatura target                                                                                                    |
| 6   | Massimo. Potenza                | Impostazione della limitazione di potenza, intervallo<br>di impostazione 0,0~99,9KW. Se non è necessario<br>limitare la potenza, impostare "Max. Power" su 0. |
| 7   | Impostazione della<br>settimana | Impostare la data del timer                                                                                                    |
| 8   | Girare pagina                   | È possibile impostare un totale di 6 periodi di<br>temporizzazione, che possono essere selezionati<br>girando la pagina                                       |

#### 2.4 Calibrazione del display a colori

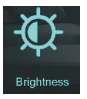

Nell'interfaccia di impostazione, toccando il pulsante, viene visualizzata la seguente schermata dell'interfaccia:

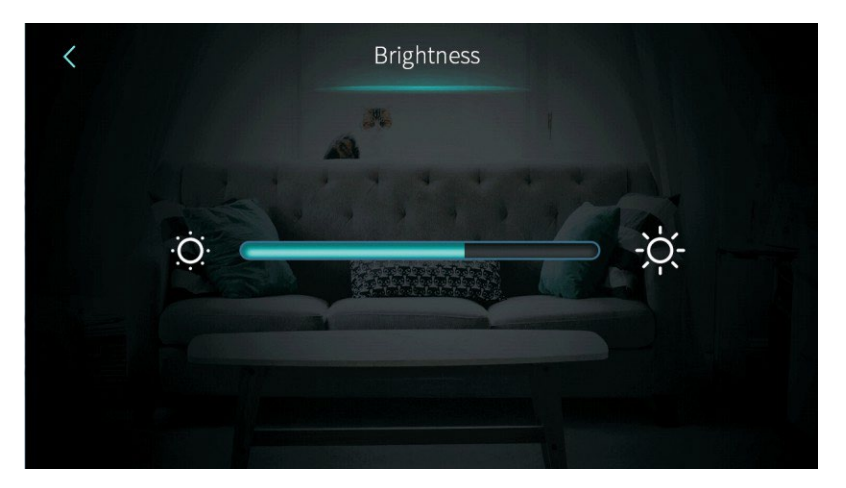

Nota:

1) La barra centrale del display può essere trascinata o cliccata per regolare la luminosità dello schermo, con memoria di spegnimento.

2) Premere il tasto indietro per tornare al livello precedente e salvare il valore di impostazione della luminosità.

<sup>9</sup>Lo schermo ha la funzione di accensione e spegnimento automatico, se non si effettua alcuna operazione per 30 secondi,

lo schermo passa allo stato di schermo a metà tempo.

4) Se non si effettua alcuna operazione per altri 5 minuti, lo schermo passa allo stato di schermo.

# 2.5.Visualizzazione e funzione dell'interfaccia di guasto

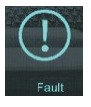

Nell'interfaccia di impostazione, toccando il pulsante, viene visualizzata la seguente schermata dell'interfaccia:

|                              | Fault Dagard |                    | ,   |
|------------------------------|--------------|--------------------|-----|
|                              | Fault Record |                    | l   |
| ♥<br>E08 Communication Fault | 20           | 021-06-11 14:00:48 |     |
|                              |              |                    |     |
|                              |              |                    | ~   |
|                              |              |                    |     |
|                              |              |                    | 1/1 |
|                              |              |                    | ~   |
|                              |              |                    |     |

(1):Codice guasto(2):Nome guasto

③:Ora di comparsa del guasto: Giorno e mese ora:minuto:secondo Nota: se la temperatura attuale è °F, 1' ora di insorgenza del guasto: Mese e giorno ora: minuto: secondo

(4): fare clic su questo tasto per cancellare tutte le registrazioni dei guasti, inserire la data del giorno nella schermata OK.

| Fault History | <u>/</u> |  |
|---------------|----------|--|
| Clear ?       |          |  |
|               |          |  |
|               |          |  |

# 2.6 Riscaldatore elettrico

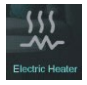

Nell'interfaccia di impostazione, toccando il pulsante, con un clic è possibile accendere o spegnere il riscaldatore elettrico. Acceso è luminoso, spento è grigio. Nota: quando il riscaldamento elettrico non è abilitato, l'icona è nascosta.

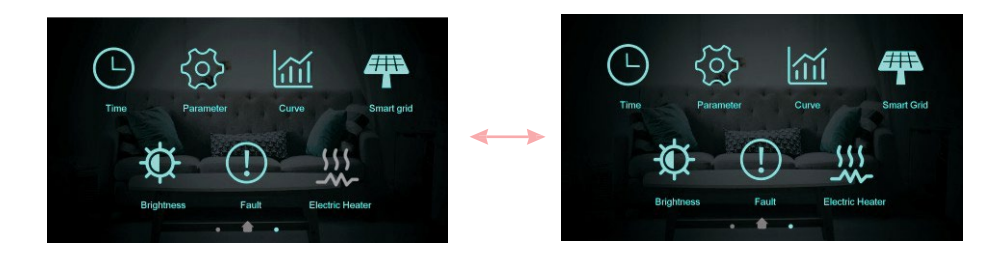

#### 3. Interfaccia di stato display

Passare il dito da sinistra a destra sulla schermata principale per accedere alla schermata di stato principale. Passare il dito da destra a sinistra nella schermata di stato principale per tornare all'interfaccia della schermata principale. La schermata di stato principale visualizza i parametri di stato principali.

| Unit State         | OFF        |
|--------------------|------------|
| Present Mode       | Defrosting |
| Inlet Water Temp.  | 58.3 ℃     |
| Outlet Water Temp. | 67.0 °C    |
| Coil Temp          | 15.0 °C    |
| Exhaust Temp       | 19.0 °C    |
| Water Flow Rate    | m³/h       |
| Low Pressure       | 32.0 bar   |

#### 4. Elenco dei parametri e ripartizione

#### 4.1 Tabella dei guasti del controllo elettronico

Può essere giudicato in base al codice di guasto del telecomando e alla risoluzione dei problemi.

| Protezione/errore                                                                                                    | Visualiz<br>zazione<br>dei<br>guasti | Motivo                                                  | Metodi di eliminazione                                             |
|----------------------------------------------------------------------------------------------------|--------------------------------------|---------------------------------------------------------|--------------------------------------------------------------------|
| Temp. acqua in ingresso<br>Guasto del sensore                                                                             | P01                                  | Il sensore di temperatura è rotto o in<br>cortocircuito | Controllare o sostituire il sensore di temperatura                 |
| Temp. acqua in uscita<br>Guasto del sensore di<br>temperatura dell'acqua                                                  | P02                                  | Il sensore di temperatura è rotto o in<br>cortocircuito | Controllare o sostituire il sensore di temperatura                 |
| Guasto al sensore del serbatoio dell'acqua calda sanitaria                                                                | P03                                  | Il sensore di temperatura è rotto o in<br>cortocircuito | Controllare o sostituire il sensore di temperatura                 |
| Guasto del sensore AT                                                                                                    | P04                                  | Il sensore di temperatura è rotto o in<br>cortocircuito | Controllare o sostituire il sensore di temperatura                 |
| Temp. di aspirazione Guasto del<br>sensore di aspirazione                                                                 | P17                                  | Il sensore di temperatura è rotto o in<br>cortocircuito | Controllare o sostituire il sensore di temperatura                 |
| Riscaldamento Temperatura<br>acqua di ritorno Guasto del<br>sensore                                                       | P013                                 | Il sensore di temperatura è rotto o in<br>cortocircuito | Controllare o sostituire il sensore di temperatura                 |
| Temperatura dell'acqua di<br>ritorno dell'acqua sanitaria<br>Guasto del sensore                                           | P018                                 | Il sensore di temperatura è rotto o in<br>cortocircuito | Controllare o sostituire il sensore di temperatura                 |
| Riscaldamento Temperatura<br>acqua di mandata Guasto del<br>sensore di temperatura di uscita                              | P023                                 | Il sensore di temperatura è rotto o in<br>cortocircuito | Controllare o sostituire il sensore di temperatura                 |
| Acqua calda sanitaria<br>Temperatura acqua in uscita<br>Guasto del sensore                                                | P028                                 | Il sensore di temperatura è rotto o in<br>cortocircuito | Controllare o sostituire il sensore di temperatura                 |
| Temperatura ambiente. Guasto del sensore                                                                                  | P42                                  | Il sensore di temperatura è rotto o in cortocircuito    | Controllare o sostituire il sensore di temperatura                 |
| Guasto del sensore di ingresso<br>EVI                                                                                     | P101                                 | Il sensore di temperatura è rotto o in<br>cortocircuito | Controllare o sostituire il sensore di temperatura                 |
| Guasto del sensore di uscita EV                                                                                           | P102                                 | Il sensore di temperatura è rotto o in<br>cortocircuito | Controllare o sostituire il sensore di temperatura                 |
| Guasto del sensore di<br>temperatura del tubo del<br>distributore Guasto al<br>sensore di temperatura del<br>distributore | P152                                 | Il sensore di temperatura è rotto o in<br>cortocircuito | Controllare o sostituire il sensore di temperatura                 |
| Guasto del sensore di<br>temperatura della bobina<br>Guasto del sensore di<br>temperatura della bobina                    | P153                                 | Il sensore di temperatura è rotto o in<br>cortocircuito | Controllare o sostituire il sensore di temperatura                 |
| Guasto del sensore di<br>temperatura dello scarico.<br>Guasto del sensore di scarico                                      | P181                                 | Il sensore di temperatura è rotto o in<br>cortocircuito | Controllare o sostituire il sensore di temperatura                 |
| Temperatura di scarico troppo<br>alta.                                                                                    | P182                                 | Il compressore è in sovraccarico                        | Controllare se il sistema del compressore<br>funziona normalmente. |
| Temp. antigelo Guasto del<br>sensore                                                                                      | P191                                 | Il sensore di temperatura è rotto o in<br>cortocircuito | Controllare o sostituire il sensore di temperatura                 |
| Tubo di miscelazione Uscita<br>acqua Temp. Guasto del<br>sensore                                                          | P02a                                 | Il sensore di temperatura è rotto o in<br>cortocircuito | Controllare o sostituire il sensore di temperatura                 |
| Temp. serbatoio tampone<br>Guasto del sensore                                                                             | P03a                                 | Il sensore è rotto o in cortocircuito                   | Controllare o sostituire il sensore di temperatura                 |
| Guasto del sensore di<br>pressione                                                                                        | PP11                                 | Il sensore di pressione è rotto o in<br>cortocircuito   | Controllare o sostituire il sensore di pressione o<br>la pressione |
| Guasto al sensore di alta<br>pressione                                                                                    | PP12                                 | Il sensore di pressione è rotto o in<br>cortocircuito   | Controllare o sostituire il sensore di pressione o la pressione    |

# <u>Funzionamento e utilizzo</u>

| Protezione AT bassa                                                                 | TP  | La temperatura ambiente è bassa                                                                                                    | Controllare il valore della temperatura ambiente                                                      |  |
|-------------------------------------------------------------------------------------|-----|----------------------------------------------------------------------------------------------------|----------------------------------------------------------------------------------------------------|--|
| Nessun raffreddamento con<br>protezione AT bassa                                    | тс  | Il sensore di temperatura non è<br>corretto.<br>-rilevato o il sensore di temperatura è<br>più basso.<br>-rispetto al valore impostato A30 | Controllare o sostituire il sensore di temperatura                                                    |  |
| Guasto al surriscaldamento<br>del riscaldatore elettrico                            | E04 | L'interruttore di protezione del<br>riscaldatore elettrico è rotto                                                                         | Controllare se il riscaldatore elettrico funziona al<br>temperatura superiore a 150°C per lungo tempo |  |
| Eccesso di temperatura<br>Differenza tra ingresso e<br>uscita Tra ingresso e uscita | E06 | Flusso d'acqua insufficiente e bassa<br>pressione differenziale                                                                            | Controllare il flusso d'acqua del tubo e verificare se il sistema idrico è bloccato o meno.           |  |
| Guasto di comunicazione                                                             | E08 | Guasto di comunicazione tra il<br>controllore a filo e la scheda madre                                                                     | Controllare il collegamento dei fili tra il<br>controllore a filo remoto e la scheda principale       |  |

| Protezione/errore                                             | Visualizz<br>azione<br>dei<br>guasti | Motivo                                                                                                    | Metodi di eliminazione                                                                                                    |
|---------------------------------------------------------------|--------------------------------------|----------------------------------------------------------------------------------------------------|----------------------------------------------------------------------------------------------------|
| Guasto primario antigelo                                      | E19                                  | La temperatura ambiente è bassa                                                                                                    | Controllare il valore della temperatura ambiente                                                                                                    |
| Guasto antigelo secondario                                    | E29                                  | La temperatura ambiente è bassa                                                                                                    | Controllare il valore della temperatura ambiente                                                                                                    |
| Allarme flusso d'acqua di<br>sbrinamento insufficiente        | E030                                 | La portata dell'unità è inferiore al valore di portata minimo dell'unità.                                                                                                    | Controllare o modificare i sistemi di<br>canalizzazione per garantire un flusso unitario.                                                                                                    |
| Guasto del flussostato                                        | E032                                 | Niente acqua o poca acqua nel sistema idrico                                                                                                    | Controllare il flusso d'acqua del tubo e la pompa<br>dell'acqua                                                                                                    |
| Temperatura acqua in uscita troppo alta.                      | E065                                 | Niente acqua o poca acqua nel sistema idrico                                                                                                    | Controllare il flusso d'acqua del tubo e la pompa dell'acqua                                                                                                    |
| Bassa Temp. acqua in<br>uscita Temp. Guasto                   | E071                                 | Niente acqua o poca acqua nel<br>sistema idrico                                                                                                    | Controllare il flusso d'acqua del tubo e la pompa dell'acqua                                                                                                    |
| Guasto di comunicazione tra<br>motore del ventilatore 1 e PCB | E081                                 | Mancata comunicazione tra il<br>modulo di controllo della velocità e<br>la scheda principale                                                                                                    | Controllare il collegamento di comunicazione                                                                                                    |
| Guasto di comunicazione tra<br>motore del ventilatore 2 e PCB | E082                                 | Mancata comunicazione tra il<br>modulo di controllo della velocità e<br>la scheda principale                                                                                                    | Controllare il collegamento di comunicazione                                                                                                    |
| Guasto di<br>comunicazione tra<br>display e PCB               | E084                                 | Il software del controller a filo non<br>corrisponde al software della scheda<br>madre                                                                                                    | Controllare il numero del software di controllo<br>del filo e il numero del software della scheda<br>madre.                                                                                                    |
| Guasto di comunicazione con il<br>modulo idraulico            | E08c                                 | Modulo idraulico e scheda madre non<br>riescono a comunicare                                                                                                    | Controllare il collegamento di comunicazione                                                                                                    |
| Guasto HP                                                     | E11                                  | L'interruttore di alta pressione è rotto                                                                                                    | Controllare il pressostato e il circuito freddo                                                                                                    |
| Guasto LP                                                     | E12                                  | L'interruttore di bassa pressione è rotto                                                                                                    | Controllare il pressostato e il circuito freddo                                                                                                    |
| Guasto antigelo                                               | E171                                 | La temperatura dell'impianto idrico lato<br>utilizzo è bassa                                                                                                    | <ol> <li>Controllare la temperatura dell'acqua o<br/>sostituire il sensore di temperatura.</li> <li>Controllare il flusso dell'acqua nelle<br/>tubature e verificare se il sistema idrico è<br/>bloccato o meno.</li> </ol> |
| Guasto del motore del<br>ventilatore1                         | F031                                 | <ol> <li>Il motore è in stato di blocco del<br/>rotore</li> <li>Il collegamento dei fili tra il<br/>modulo del motore del ventilatore<br/>CC e il motore del ventilatore è in<br/>cattivo contatto</li> </ol> | 1. Sostituzione del motore del ventilatore<br>2. Controllare il collegamento dei fili e<br>assicurarsi che siano in buon contatto.                                                                                          |
| Guasto del motore del<br>ventilatore2                         | F032                                 | <ol> <li>Il motore è in stato di blocco del<br/>rotore</li> <li>Il collegamento dei fili tra il<br/>modulo del motore del ventilatore<br/>CC e il motore del ventilatore è in<br/>cattivo contatto</li> </ol> | <ol> <li>Sostituzione del motore del ventilatore</li> <li>Controllare il collegamento dei fili e<br/>assicurarsi che siano in buon contatto.</li> </ol>                                                                     |
| Zona 1 Temp. ambiente Guasto<br>del sensore                   | P105                                 | Il sensore di temperatura è rotto o in cortocircuito                                                                                                    | Controllare o sostituire il sensore di temperatura                                                                                                    |
| Zona 2 Temp. ambiente Guasto<br>del sensore                   | P106                                 | Il sensore di temperatura è rotto o in<br>cortocircuito                                                                                                    | Controllare o sostituire il sensore di temperatura                                                                                                    |
| Zona 2 Temp. di miscelazione<br>Guasto del sensore            | P107                                 | Il sensore di temperatura è rotto o in<br>cortocircuito                                                                                                    | Controllare o sostituire il sensore di temperatura                                                                                                    |
| Regolazione anomala della valvola di miscelazione             | E122                                 | <ol> <li>La valvola di miscelazione<br/>non è collegata correttamente;</li> <li>La valvola di miscelazione è<br/>danneggiata;</li> </ol>                                                                      | <ol> <li>Collegare e scollegare i terminali;</li> <li>Sostituire la valvola di miscelazione;</li> </ol>                                                                                                    |
| Guasto di comunicazione del<br>termostato della zona 1        | E08g                                 | <ol> <li>Termostato non collegato</li> <li>Guasto del termostato</li> <li>Impostazione errata dei parametri</li> </ol>                                                                                        | 1. Controllare il cablaggio tra il<br>termostato e l'unità.<br>2. Sostituire il termostato<br>3.Controllare i parametri                                                                                                    |

| Guasto di comunicazione del termostato della zona 2 | E08h | <ol> <li>Termostato non collegato</li> <li>Guasto del termostato</li> <li>Impostazione errata dei parametri</li> </ol> | 1. Controllare il cablaggio tra il<br>termostato e l'unità.<br>2. Sostituire il termostato<br>3. Controllare i parametri |  |
|-----------------------------------------------------|------|----------------------------------------------------------------------------------------------------|----------------------------------------------------------------------------------------------------|--|
| Protezione contro il basso flusso<br>d'acqua        | E035 | Il flusso d'acqua è troppo basso                                                                                       | Aumento del flusso d'acqua                                                                                               |  |

| Protezione/errore                                                                 | Visualiz<br>zazione<br>dei<br>guasti | Motivo                                                                                                    | Metodi di eliminazione                                                                                                    |  |
|-----------------------------------------------------------------------------------|--------------------------------------|----------------------------------------------------------------------------------------------------|----------------------------------------------------------------------------------------------------|--|
| Guasto al surriscaldamento<br>del riscaldatore elettrico<br>dell'acqua sanitaria  | E042                                 | L'interruttore di protezione da<br>sovraccarico si è scollegato<br>quando è stato attivato il<br>riscaldamento elettrico del<br>serbatioi dell'acqua calda.                 | Controllare il cablaggio dell'interruttore di<br>sovraccarico del riscaldamento elettrico nel<br>serbatoio dell'acqua calda per verificare il<br>corretto collegamento e le condizioni<br>dell'interruttore di sovraccarico.                                                                                            |  |
| Temperatura dell'acqua in uscita<br>troppo alta dopo il riscaldatore<br>elettrico | E07a                                 | Temperatura elevata rilevata<br>all'uscita dell'acqua del<br>riscaldamento elettrico durante<br>l'attivazione                                                               | <ol> <li>Verificare se la temperatura dell'acqua in<br/>uscita dal riscaldamento elettrico supera i 70°C;</li> <li>Controllare che il cablaggio del sensore di<br/>temperatura all'uscita del riscaldamento elettrico<br/>sia collegato correttamente.</li> </ol>                                                       |  |
| Guasto di comunicazione<br>con l'unità interna                                    | E08i                                 | Non viene rilevata alcuna<br>comunicazione con l'unità interna<br>per 70 secondi continui quando il<br>controllo dell'unità interna è abilitato                             | <ol> <li>Se non è presente alcuna unità interna,<br/>modificare i parametri per disabilitare il<br/>controllo dell'unità interna;</li> <li>Se è presente un'unità interna, controllare che<br/>il cablaggio di comunicazione tra l'unità interna e<br/>la pompa di calore sia collegato correttamente.</li> </ol>       |  |
| Guasto di comunicazione con il E08j modulo di consumo                             |                                      | Non è stata rilevata alcuna<br>comunicazione di successo con il<br>modulo di consumo per un periodo<br>di continuo quando il controllo del<br>modulo di consumo è abilitato | <ol> <li>Se non è un modulo di consumo, modificare i<br/>parametri per disabilitare il controllo del modulo di<br/>consumo;</li> <li>Se è presente un modulo di consumo, verificare<br/>che il cablaggio di comunicazione tra il modulo di<br/>consumo e la pompa di calore sia collegato<br/>correttamente.</li> </ol> |  |
| Guasto del sensore di<br>pressione dell'acqua (per<br>IDU)                        | E034                                 | Cortocircuito o circuito aperto rilevato<br>dal sensore di pressione dell'acqua<br>dell'unità interna                                                                       | 1. Controllare l'integrità del sensore di pressione<br>dell'acqua dell'unità interna; 2. Controllare se la<br>tensione alla porta del sensore di pressione<br>dell'acqua è compresa 0,5 e 4,5 volt.                                                                                                    |  |

#### Tabella dei guasti della scheda di conversione di frequenza:

| Protezione/errore                                                          | Visualiz<br>zazione<br>dei<br>guasti | Motivo                                                                                                 | Metodi di eliminazione                                                                                  |
|----------------------------------------------------------------------------|--------------------------------------|----------------------------------------------------------------------------------------------------|----------------------------------------------------------------------------------------------------|
| Guasto di sovracorrente IPM                                                | F00                                  | IPM La corrente di ingresso è elevata                                                                  | Controllare e regolare la misura di corrente                                                            |
| Comp. Guasto del conducente                                                | F01                                  | Mancanza di fase, passo o danni<br>all'hardware del convertitore di frequenza                          | Controllare la tensione di misura<br>Controllare l'hardware della scheda di<br>conversione di frequenza |
| Guasto pre-carica                                                          | F03                                  | La protezione del circuito PFC                                                                         | Controllare che il tubo dell'interruttore PFC sia in cortocircuito o meno.                              |
| Guasto di sovratensione del<br>bus di alimentazione CC                     | F05                                  | Tensione bus DC>Bus DC<br>Valore di protezione da sovraccarico di<br>tensione                          | Controllare la misura della tensione d'ingresso                                                         |
| Sottotensione del bus di<br>alimentazione CC                               | F06                                  | Tensione bus DC <bus dc<br="">Valore di protezione da sottocarico di<br/>tensione</bus>                | Controllare la misura della tensione d'ingresso                                                         |
| Guasto di sottotensione dell'alimentazione CA                              | F07                                  | La tensione d'ingresso è bassa e la<br>corrente d'ingresso è bassa.                                    | Controllare la misura della tensione d'ingresso                                                         |
| Guasto di sovracorrente<br>dell'alimentazione CA                           | F08                                  | La tensione di ingresso è troppo alta,<br>superiore alla corrente di protezione da<br>interruzione RMS | Controllare la misura della tensione d'ingresso                                                         |
| Guasto di campionamento della tensione di ingresso                         | F09                                  | Errore di campionamento della tensione<br>d'ingresso                                                   | Controllare e regolare la misura di corrente                                                            |
| Guasto di sovratensione<br>dell'alimentazione CA                           | F10                                  | Tensione d'ingresso>sovraccarico<br>d'ingresso-<br>-Valore di protezione della tensione                | Verificare se la tensione di ingresso è<br>superiore a 265V                                             |
| DSP e Comp. Guasto di<br>comunicazione del driver                          | F11                                  | Guasto di comunicazione tra DSP e scheda inverter                                                      | Controllare il collegamento di comunicazione                                                            |
| Guasto di comunicazione<br>tra DSP e PFC                                   | F12                                  | Guasto di collegamento DSP e PFC                                                                       | Controllare il collegamento di comunicazione                                                            |
| Guasto surriscaldamento IPM                                                | F13                                  | Il modulo IPM è surriscaldato                                                                          | Controllare e regolare la misura di corrente                                                            |
| Guasto di fase del<br>compressore                                          | F14                                  | Il compressore ha perso la fase                                                                        | Verificare che i cavi del compressore siano<br>collegati in modo corretto e affidabile.                 |
| Potenza d'ingresso mancante<br>Guasto di fase                              | F15                                  | La tensione d'ingresso ha perso la fase                                                                | Controllare e misurare la regolazione della tensione                                                    |
| Comp. Allarme magnetico debole                                             | F16                                  | La forza magnetica del compressore<br>non è sufficiente                                                | Controllare e regolare la misura di corrente                                                            |
| Comp. Driver Temp.<br>Guasto del sensore                                   | F17                                  | Il trasduttore è surriscaldato                                                                         | Controllare e regolare la misura di corrente                                                            |
| Guasto al campionamento della corrente IPM                                 | F18                                  | L'elettricità di campionamento IPM è<br>difettosa                                                      | Controllare e regolare la misura di corrente                                                            |
| Allarme surriscaldamento<br>dispositivo di potenza<br>IGBT                 | F20                                  | L'IGBT è surriscaldato                                                                                 | Controllare e regolare la misura di corrente                                                            |
| Guasto di sovravelocità                                                    | F21                                  | II compressore funziona in modo anomalo                                                                | Controllare se il cavo del compressore è nor-<br>-mal e se il compressore è bloccato                    |
| Allarme di diminuzione della<br>frequenza della corrente di<br>ingresso CA | F22                                  | La corrente di ingresso è troppo elevata                                                               | Controllare e regolare la misura di corrente                                                            |
| Allarme EEPROM                                                             | F23                                  | Errore MCU                                                                                             | Controllare se il chip è danneggiato<br>Sostituire il chip                                              |
| EEPROM distrutta e nessun<br>guasto attivato                               | F24                                  | Errore MCU                                                                                             | Controllare se il chip è danneggiato<br>Sostituire il chip                                              |
| Guasto di campionamento della corrente di ingresso                         | F25                                  | II V15V è in sovraccarico o sottotensione                                                              | Controllare la tensione di ingresso V15V<br>nell'intervallo 13,5 V~16,5 V o meno.                       |
| Guasto di surriscaldamento dell'IGBT                                       | F26                                  | L'IGBT è surriscaldato                                                                                 | Controllare e regolare la misura di corrente                                                            |
| Guasto EEPROM                                                              | F29                                  | Impossibile leggere il chip di memoria                                                                 | Controllare la scheda di conversione di frequenza                                                       |

# <u>Funzionamento e utilizzo</u>

| Comp. Allarme diminuzione frequenza corrente                  | F33  | Riduzione della frequenza di corrente del compressore     | Controllare e regolare la misura di corrente                                          |
|---------------------------------------------------------------|------|-----------------------------------------------------------|---------------------------------------------------------------------------------------|
| Guasto del codice del tipo<br>di compressore                  | F060 | Selezione errata del codice del<br>modello di compressore | Contattare il fornitore per ottenere il codice<br>del modello corretto                |
| Mancanza di alimentazione del driver (ventola) Guasto di fase | F101 | Il ventilatore ha perso la fase                           | Verificare che i cavi delle ventole siano<br>collegati in modo corretto e affidabile. |

| Protezione/errore                                                 | Visualizz<br>azione<br>dei<br>guasti | Motivo                                                                                  | Metodi di eliminazione                                               |
|-------------------------------------------------------------------|--------------------------------------|-----------------------------------------------------------------------------------------|----------------------------------------------------------------------|
| Guasto all'avvio del driver<br>(ventola)                          | F102                                 | Il ventilatore non si avvia                                                             | Controllare se la ventola è bloccata                                 |
| Guasto sovracorrente esterna<br>del driver (ventola)              | F105                                 | La corrente di funzionamento<br>dell'hardware IPM della ventola è<br>troppo elevata     | Controllare se la ventola è bloccata                                 |
| Guasto surriscaldamento driver (ventola) IPM                      | F106                                 | La piastra di azionamento della<br>ventola IPM ha una scarsa<br>dissipazione del calore | Verificare le condizioni di dissipazione del calore                  |
| Guasto del driver (ventola)<br>per eccesso di velocità            | F109                                 | La velocità della ventola è troppo alta                                                 | Controllare se la scheda di pilotaggio della ventola è anomala.      |
| Guasto al campionamento<br>della corrente del driver<br>(ventola) | F112                                 | L'elettricità di campionamento del<br>ventilatore è difettosa                           | Controllare se la piastra di trasmissione del ventilatore è anomala. |
| Guasto interno di<br>sovracorrente del driver<br>(ventola)        | F113                                 | La corrente di funzionamento del<br>software del ventilatore è troppo<br>elevata        | Controllare se la ventola è bloccata                                 |
| Guasto del sensore di<br>temperatura del driver<br>(ventola)      | F120                                 | Il sensore di temperatura è rotto o in<br>cortocircuito                                 | Controllare o sostituire il sensore di temperatura                   |
| Comp. Guasto di<br>comunicazione tra driver e PCB                 | F151                                 | Guasto di comunicazione tra DSP e scheda madre                                          | Controllare il collegamento di comunicazione                         |
| Comp. Guasto di sovracorrente                                     | E051                                 | Il compressore è in sovraccarico                                                        | Controllare se il sistema del compressore<br>funziona normalmente.   |

# 4.2 Elenco dei parametri

|                                      | Predefinit |            |
|--------------------------------------|------------|------------|
| Temperatura target di raffreddamento | 12         |            |
| Riscaldamento del set point della    | 45°C       |            |
|                                      | 55         | Regolabile |

# 5. Diagramma dell'interfaccia

5.1 Diagramma e definizione dell'interfaccia di controllo dei fili

| V |  |
|---|--|
| А |  |
| В |  |
| G |  |

| Sign | Significato         |
|------|---------------------|
| V    | 12V (potenza+ )     |
| А    | 485A                |
| В    | 485B                |
| G    | GND (alimentazione) |

# 5.2 Diagramma e definizione dell'interfaccia del controller

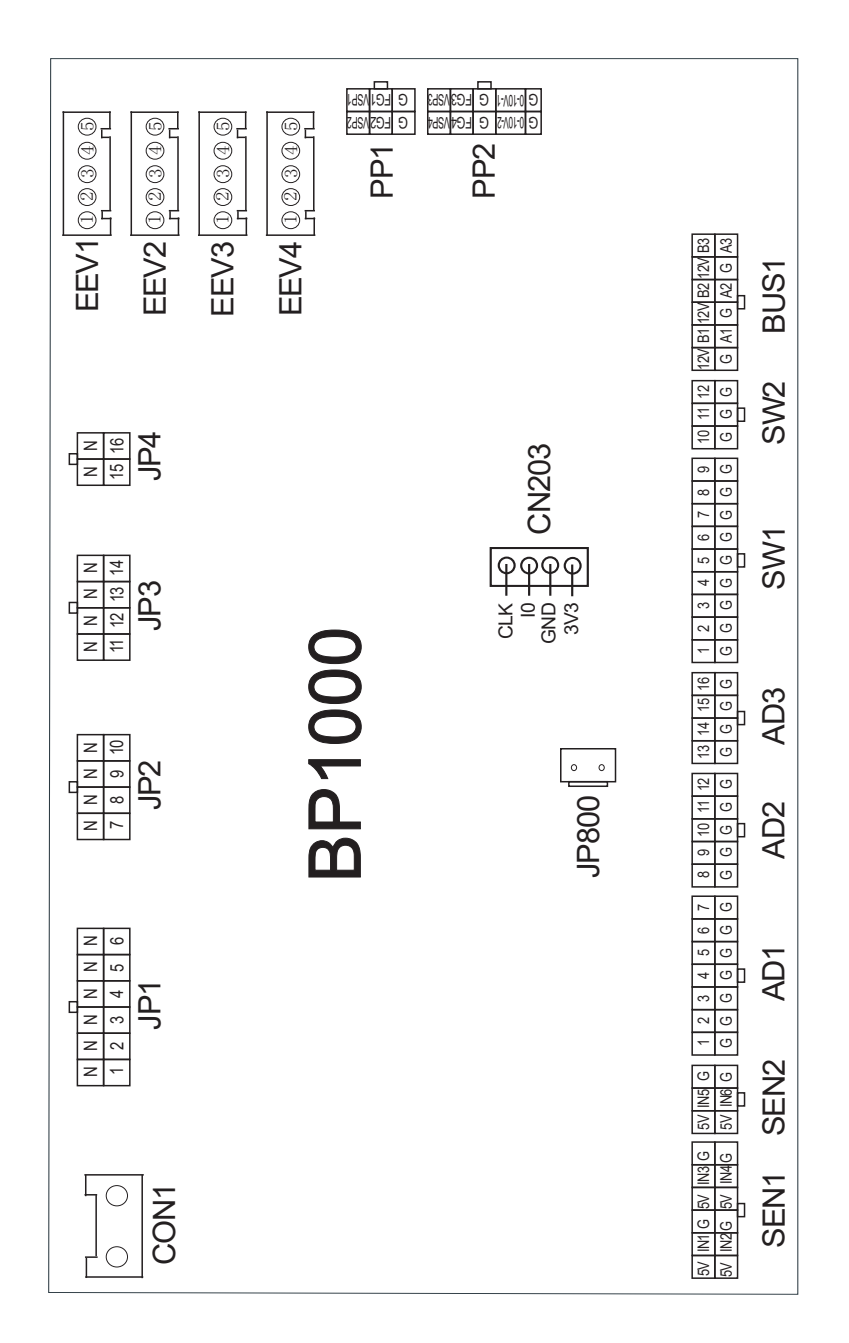

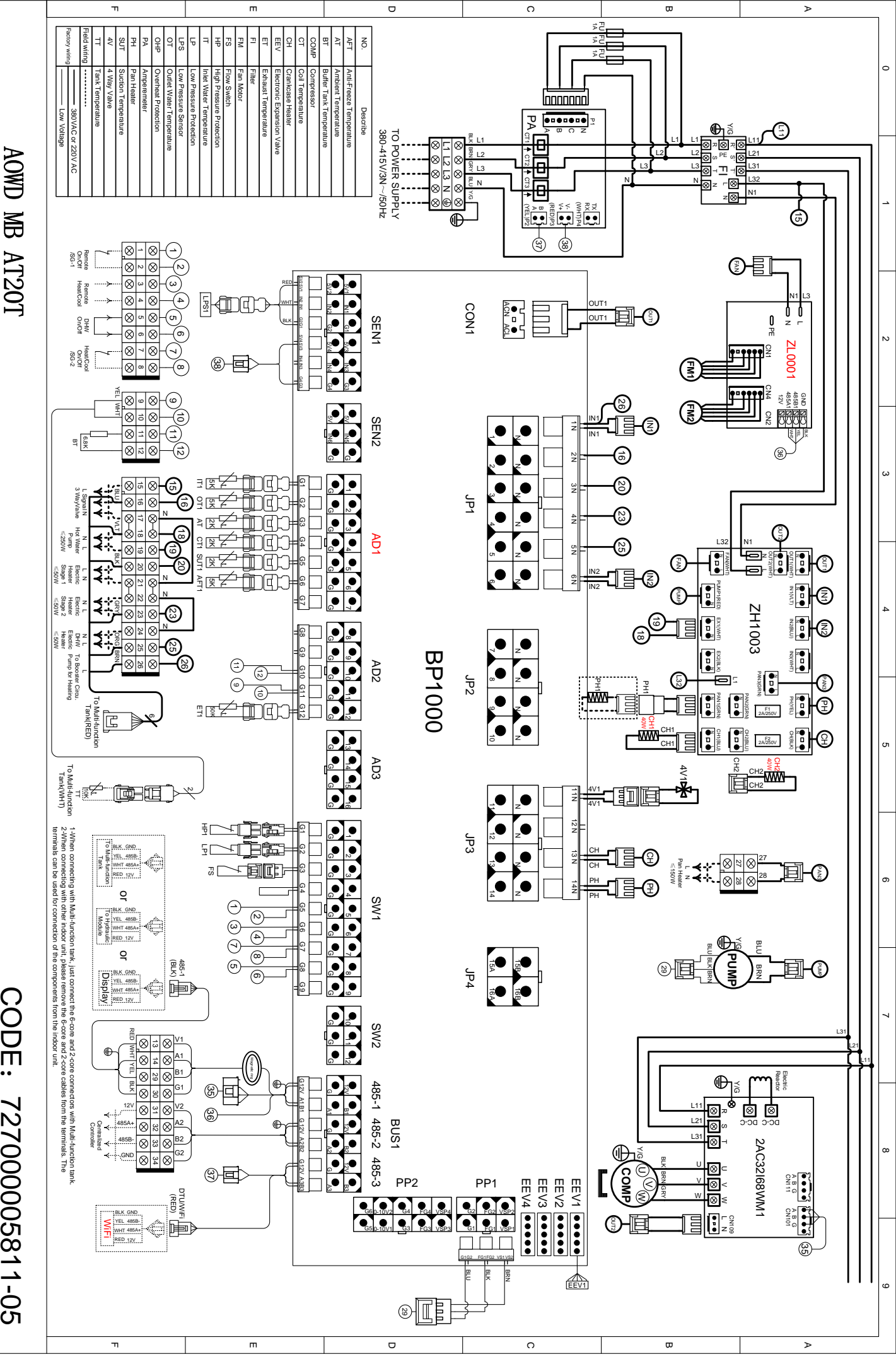

CODE: 727000005811-05

| Scheda principale delle istruzioni per l | l'interfaccia di ingresso e | e di uscita di cui sotto |
|------------------------------------------|-----------------------------|--------------------------|
|------------------------------------------|-----------------------------|--------------------------|

| NUMBER | Segno  | Significato                                                  |
|--------|--------|--------------------------------------------------------------|
| 01     | AD1-1  | Temperatura dell'acqua in ingresso.                          |
| 02     | AD1-2  | Temperatura dell'acqua in uscita.                            |
| 03     | AD1-3  | Temperatura ambiente (AT)                                    |
| 04     | AD1-4  | Temp. bobina                                                 |
| 05     | AD1-5  | Temperatura di aspirazione.                                  |
| 00     | AD1-6  | Temperatura antigelo.                                        |
| 07     | AD1-7  | Riservato                                                    |
| υu     | AD2-8  | Temperatura di ingresso EVI                                  |
| 09     | AD2-9  | Temperatura di uscita EVI                                    |
| 10     | AD2-10 | Temperatura ambiente. Temp. serbatoio /Temperatura serbatoio |
| 11     | AD2-11 | Temperatura del serbatoio dell'acqua calda sanitaria.        |
| 12     | AD2-12 | Temperatura di scarico.                                      |
| 13     | AD3-13 | Zona 1 temperatura ambiente/Zona 1-P                         |
| 14     | AD3-14 | Zona 2 temperatura ambiente/Zona 2-P                         |
| 15     | AD3-15 | Zona 2 Temperatura dell'acqua dopo la miscelazione           |
| 16     | AD3-16 | Riservato                                                    |
| 17     | SW1-1  | Interruttore di alta pressione                               |
| 18     | SW1-2  | Interruttore di bassa pressione                              |
| 19     | SW1-3  | Interruttore di flusso                                       |
| 20     | SW1-4  | Guasto al surriscaldamento del riscaldatore elettrico        |
| 21     | SW1-5  | Interruttore remoto/SG-1                                     |
| 22     | SW1-6  | Interruttore modalità riscaldamento/raffreddamento           |
| 23     | SW1-7  | Interruttore funzione riscaldamento e raffreddamento/SG-2    |
| 24     | SW1-8  | Interruttore acqua calda sanitaria                           |
| 25     | SW1-9  | Riservato                                                    |
| 26     | SW2-10 | Riservato                                                    |
| 27     | SW2-11 | Riservato                                                    |
| 28     | SW2-12 | Riservato                                                    |
| 29     | CON1   | Ingresso 220V                                                |
| 30     | JP1-1  | Pompa di circolazione principale                             |
| 31     | JP1-2  | Valvola a 3 vie per acqua calda                              |
| 32     | JP1-3  | Riscaldatore elettrico Fase 1                                |
| 33     | JP1-4  | Riscaldatore elettrico Fase 2                                |
| 34     | JP1-5  | Riscaldatore elettrico per acqua calda sanitaria             |
| 35     | JP1-6  | Pompa di circolazione dell'acqua calda sanitaria             |
| 36     | JP2-7  | Pompa zona 1                                                 |
| 37     | JP2-8  | Pompa zona 2                                                 |
| 38     | JP2-9  | Zona 2 Valvola di miscelazione aperta                        |
| 39     | JP2-10 | Zona 2 Valvola di miscelazione Chiusa                        |
| 40     | JP3-11 | Valvola a 4 vie                                              |
| 41     | JP3-12 | Valvola a 2 vie                                              |
| 42     | JP3-13 | Riscaldatore del carter                                      |

| 43 | JP3-14         | Riscaldatore della piastra inferiore                                                |  |  |  |
|----|----------------|-------------------------------------------------------------------------------------|--|--|--|
| 44 | JP4-15         | Valvola di raffreddamento a 3 vie                                                   |  |  |  |
| 45 | JP4-16         | Allarme                                                                             |  |  |  |
| 46 | EEV1           | Passi EEV                                                                           |  |  |  |
| 47 | EEV2           | EVI EEV Passi                                                                       |  |  |  |
| 48 | EEV3           | Riservato                                                                           |  |  |  |
| 49 | EEV4           | Riservato                                                                           |  |  |  |
| 50 | PP1-1          | Regolazione della velocità della pompa dell'acqua                                   |  |  |  |
| 51 | PP1-2          | Riservato                                                                           |  |  |  |
| 52 | PP2(0-10V_1+G) | Uscita valvola miscelatrice                                                         |  |  |  |
| 53 | CN203          | Porta del programma                                                                 |  |  |  |
| 54 | JP800          | Uscita a 12 V                                                                       |  |  |  |
| 55 | SEN1-1         | Bassa pressione                                                                     |  |  |  |
| 56 | SEN1-2         | Alta pressione                                                                      |  |  |  |
| 57 | SEN1-3         | Corrente del trasformatore 1                                                        |  |  |  |
| 58 | SEN1-4         | Corrente del trasformatore 2                                                        |  |  |  |
| 59 | SEN2           | Corrente del trasformatore 3                                                        |  |  |  |
| 60 | BUS1-3         | DTU/Termostato 1/Termostato 2 (collegato dall'utente)                               |  |  |  |
| 61 | BUS1-2         | Porta di comunicazione per il controllo centralizzato/attuatore Lora                |  |  |  |
| 62 | BUS1-1         | Display a colori/Modulo di regolazione della velocità della ventola<br>DC/Frequenza |  |  |  |
|    |                | soneua ui conversione/attrezzatura ui calibrazione                                  |  |  |  |

Nota:

PP1-1 rappresenta VSP1, FG1, GND sul terminale PP1;

PP1-2 rappresenta VSP2, FG2, GND sul terminale PP1;

SEN1-1 -rappresenta 5V1, IN1, GND sul terminale SEN1;

SEN1-rappresenta 5V2, IN2, GND sul terminale SEN1;

SEN1-3 rappresenta 5V3, IN3, GND sul terminale SEN1;

SEN1-4 rappresenta 5V4, IN4, GND sul terminale SEN1;

BUS1-1 rappresenta +12V, 485\_A1, 485\_B1, GND sul terminale BUS1;

BUS1-2 rappresenta +12V, 485\_A2, 485\_B2, GND sul terminale BUS1;

BUS1-3 rappresenta +12V, 485\_A3, 485\_B3, GND sul terminale BUS1.

# Appendice 2, Specifiche del cavo

#### 1. Unità monofase

| Massima<br>targhetta<br>corrente | Linea di fase | Linea di terra | MCB  | Protettore di<br>strisciamento | Linea di<br>segnale |
|----------------------------------|---------------|----------------|------|--------------------------------|---------------------|
| Non di più<br>di 10A             | 2×1,5mm       | 1,5mm          | 20A  | 30mA meno di 0,1 sec           |                     |
| 10~16A                           | 2×2,5 mm      | 2,5mm          | 32A  | 30mA meno di 0,1 sec           |                     |
| 16~25A                           | 2X4mm         | 4 mm           | 40A  | 30mA meno di 0,1 sec           |                     |
| 25~32A                           | 2X6mm         | 6 mm           | 40A  | 30mA meno di 0,1 sec           |                     |
| 32~40A                           | 2×10mm        | 10 mm          | 63A  | 30mA meno di 0,1 sec           | -                   |
| 40 ~63A                          | 2×16mm        | 16 mm          | 80A  | 30mA meno di 0,1 sec           | n $_{	imes}$ 0,5mm  |
| 63~75A                           | 2×25mm        | 25 mm          | 100A | 30mA meno di 0,1 sec           |                     |
| 75~101A                          | 2×25mm        | 25 mm          | 125A | 30mA meno di 0,1 sec           |                     |
| 101~123A                         | 2×35mm        | 35 mm          | 160A | 30mA meno di 0,1 sec           |                     |
| 123~148A                         | 2×50mm        | 50 mm          | 225A | 30mA meno di 0,1 sec           |                     |
| 148~186A                         | 2×70mm        | 70 mm          | 250A | 30mA meno di 0,1 sec           |                     |
| 186~224A                         | 2×95mm        | 95 mm          | 280A | 30mA meno di 0,1 sec           |                     |

#### 2. Unità trifase

| Massima<br>della<br>targhetta<br>corrente | Linea di fase       | Linea di<br>terra | MCB  | Protettore di<br>strisciamento | Linea di<br>segnale       |
|-------------------------------------------|---------------------|-------------------|------|--------------------------------|---------------------------|
| Non di più<br>di 10A                      | 3×1,5mm             | 1,5mm             | 20A  | 30mA meno di 0,1 sec           |                           |
| 10~16A                                    | 3×2,5mm             | 2,5mm             | 32A  | 30mA meno di 0,1 sec           |                           |
| 16~25A                                    | 3X4mm               | 4 mm              | 40A  | 30mA meno di 0,1 sec           |                           |
| 25~32A                                    | 3X6mm               | 6 mm              | 40A  | 30mA meno di 0,1 sec           |                           |
| 32~40A                                    | 3×10mm              | 10 mm             | 63A  | 30mA meno di 0,1 sec           |                           |
| 40 ~63A                                   | 3×16mm              | 16 mm             | 80A  | 30mA meno di 0,1 sec           | $n \times 0.5 \text{ mm}$ |
| 63~75A                                    | 3 <sup>×</sup> 25mm | 25 mm             | 100A | 30mA meno di 0,1 sec           | 11 0,0                    |
| 75~101A                                   | 3×25mm              | 25 mm             | 125A | 30mA meno di 0,1 sec           |                           |
| 101~123A                                  | 3×35mm              | 35 mm             | 160A | 30mA meno di 0,1 sec           |                           |
| 123~148A                                  | 3×50mm              | 50 mm             | 225A | 30mA meno di 0,1 sec           |                           |
| 148~186A                                  | 3×70mm              | 70 mm             | 250A | 30mA meno di 0,1 sec           |                           |
| 186~224A                                  | 3×95mm              | 95 mm             | 280A | 30mA meno di 0,1 sec           |                           |

Quando si installa l'unità all'esterno, utilizzare un cavo resistente ai raggi UV.

 $\times$ 

## Appendice 3 Requisiti di qualità dell'acqua

1.Resistenza alla corrosione dell'acciaio inossidabile e dei materiali brasati in acqua di rubinetto a temperatura ambiente

#### Attenzione

e + Buona resistenza alla corrosione in condizioni normali

0 : Potrebbero esserci problemi di corrosione

- : Non raccomandato

|                                                              |                                   |                       | Materiale della piastra |                  |                  | Materiale per brasatura |                  |                  |
|--------------------------------------------------------------|-----------------------------------|-----------------------|-------------------------|------------------|------------------|-------------------------|------------------|------------------|
| Umidità                                                      | Concen-<br>trazione               | Limite<br>di<br>tempo | AISI 304                | AISI 316         | 254 SMO          | Cuprum                  | Nichel           | SS               |
| Alcalinità<br>(HCO ͡)                                        | <70<br>70-300<br>>300             | 24h                   | +<br>+<br>+             | +<br>+<br>+      | +<br>+<br>+      | 0<br>+<br>0/+           | +<br>+<br>+      | +<br>+<br>+      |
| Solfato<br>(So <sup>2-</sup> )                               | <70<br>70-300<br>>300             | illimitato            | + + +                   | +<br>+<br>+      | + + +            | +<br>0/-<br>-           | + + +            | +<br>+<br>+      |
| HCO <sup>-</sup> <sub>3</sub> /SO <sup>2-</sup> <sub>4</sub> | >1.0<br><1.0                      | illimitato            | +<br>+                  | +<br>+           | +<br>+           | +<br>0/-                | +<br>+           | +<br>+           |
| Elettrico<br>conduttività                                    | <10<br>10-500<br>>500             | illimitato            | +<br>+<br>+             | +<br>+<br>+      | +<br>+<br>+      | 0<br>+<br>0             | +<br>+<br>+      | +<br>+<br>+      |
| рН                                                           | <6.0<br>6.0-7.5<br>7.5-9<br>>9    | 24h                   | 0<br>+<br>+<br>+        | 0<br>+<br>+<br>+ | 0<br>+<br>+<br>+ | 0<br>0<br>+<br>0        | +<br>+<br>+<br>+ | 0<br>+<br>+<br>+ |
| Ammonio<br>(NH )ٍ⁺                                           | <2<br>2-20<br>>20                 | 24h                   | +<br>+<br>+             | +<br>+<br>+      | +<br>+<br>+      | +<br>0<br>-             | +<br>+<br>+      | +<br>+<br>+      |
| Cloruro<br>(Cl <sup>-</sup> )                                | <10<br>100-200<br>200-300<br>>300 | illimitato            | + 0<br>                 | +<br>+<br>+<br>- | +<br>+<br>+<br>+ | +<br>+<br>+<br>0/+      | +<br>+<br>+<br>+ | +<br>+<br>+<br>- |

# daitsu

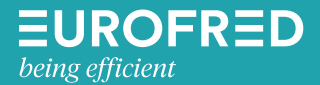

Eurofred S.A. Marqués de Sentmenat 97 08029 Barcelona www.eurofred.es